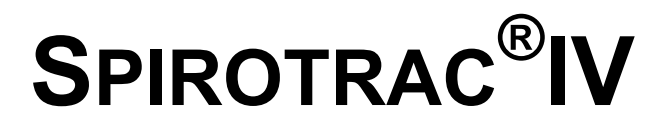

## **User Manual**

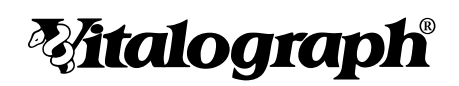

| Vitalograph Ltd., Maids Moreton, Buck     | kingham, MK18 1SW, England                   |
|-------------------------------------------|----------------------------------------------|
| Phone: (01280) 827110                     | Fax: (01280) 823302                          |
| E-mail: sales@vitalograph.co.uk           | Internet: www.vitalograph.co.uk              |
| Vitalograph GmbH, Jacobsenweg 12,         | 22525 Hamburg, Germany                       |
| Phone: (040) 54 73 91-0                   | Fax: (040) 547 391 40                        |
| E-mail: info@vitalograph.de               | Internet: www.vitalograph.de                 |
| Vitalograph Inc., 8347 Quivira Road, I    | ₋enexa, Kansas 66215, U.S.A.                 |
| Phone: (913) 888-4221                     | Fax: (913) 888-4259                          |
| E-mail: vitcs@vitalograph.com             | Internet: www.vitalograph.com                |
| Vitalograph (Irl.) Ltd., Ennis Industrial | Estate, Gort Road, Ennis, Co. Clare, Ireland |
| Phone: (065) 6829611                      | Fax: (065) 6829289                           |
| E-mail: sales@vitalograph.ie              | Internet: www.vitalograph.co.uk              |

© Copyright Vitalograph 1998, 2000

Current Edition (Issue 2)

Cat. No. 081058

Witalograph is a registered trademark.

## **Table Of Contents**

| Contents of the Package                                                                                                    | 7              |
|----------------------------------------------------------------------------------------------------|----------------|
| Hardware and Software Requirements                                                                                                    | 7              |
| CHAPTER 1: INTRODUCING SPIROTRAC IV                                                                                                    | 9              |
| Description of Spirotrac IV                                                                                                    | 9              |
| Features of Spirotrac IV                                                                                                    | 9              |
| Buttons and Icons Used in Spirotrac IV                                                                                                    | 10             |
| CHAPTER 2: INTRODUCING THIS MANUAL                                                                                                    | 13             |
| Purpose of the Manual                                                                                                    | 13             |
| Contents of the Manual                                                                                                    | 13             |
| Conventions used in the Manual                                                                                                    | 14             |
| CHAPTER 3: INSTALLING THE SPIROTRAC IV SYSTEM                                                                                               | 15             |
| Connecting the Spirometer to your PC                                                                                                    | 15             |
| Installing the Spirotrac A/D Card                                                                                                    | 15             |
| Connecting the Fleisch Flowhead Stand or S-Model Spirometer to your PC                                                                      | 16             |
| 2120 Spirometer<br>Gold Standard Spirometer<br>Software Installation<br>Loading the Spirotrac IV Software - Windows 95/Windows 98 Operating | 18<br>19<br>19 |
| Systems                                                                                                    | 19             |
| Installing Spirotrac IV on a Network                                                                                                    | 20             |
| Changing the Device Type                                                                                                    | 24             |
| CHAPTER 4: CHECKING ACCURACY ON SPIROTRAC IV                                                                                                | 25             |
| Description of the Calibration Process                                                                                                    | 25             |
| Attaching the Syringe to the Flowhead                                                                                                    | 25             |
| Attaching the Syringe to the S-Model                                                                                                    | 25             |
| Calibrating the System                                                                                                    | 26             |
| 2120 and Gold Standard Spirometers                                                                                                    | 28             |
| CHAPTER 5: SELECTING AND MAINTAINING PATIENT INFORMATION                                                                                    | 30             |
| Entering a New Patient                                                                                                    | 30             |
| Selecting or Modifying Information for an Existing Patient                                                                                  | 33             |
| Deleting a Patient                                                                                                    | 34             |
| CHAPTER 6: PERFORMING TESTS                                                                                                    | 36             |
| Before Running Tests for the First Time                                                                                                    | 36             |
| Setting Up the 2120 or Gold Standard before Performing Tests                                                                                | 36             |
| Checks to Make before Performing SVC, FVC, CCS, IVC, IV and MVV Tests                                                                       | 36             |
| Common Steps for Performing SVC, FVC, CCS, IVC, IV and MVV Tests                                                                            | 37             |

| Performing CCS Testing<br>Performing IVC Testing<br>Performing IVC Testing<br>Performing IV Testing<br>Performing MVV Testing<br>Displaying ATS Waveforms<br>Post Testing<br>Quick Saving                                                                                                    | 40<br>43<br>46<br>49<br>51<br>52<br>53<br>54                         |
|----------------------------------------------------------------------------------------------------|----------------------------------------------------------------------|
| CHAPTER 7: CHALLENGE TESTING                                                                                                    | 56                                                                   |
| Performing A New Challenge Test<br>Recall A Baseline Test For Challenge Testing<br>Viewing Previously Stored Challenge Tests                                                                                                    | 56<br>66<br>66                                                       |
| CHAPTER 8: PRINTING REPORTS                                                                                                    | 67                                                                   |
| Printing an Active or Recalled Report<br>Printing a Report for Active Tests<br>Printing a Report for Recalled Tests<br>Batch Printing<br>Use Colour Printer                                                                                                    | 67<br>67<br>67<br>69<br>70                                           |
| CHAPTER 9: TRENDING RESULTS                                                                                                    | 71                                                                   |
|                                                                                                    |                                                                      |
|                                                                                                    | 75                                                                   |
| Viewing Active or Recalled Test Results<br>Viewing Results for Active Tests<br>Viewing Results for Recalled Tests                                                                                                    | 75<br>75<br>75<br>75                                                 |
| Viewing Active or Recalled Test Results<br>Viewing Results for Active Tests<br>Viewing Results for Recalled Tests<br>CHAPTER 11: COMMUNICATING WITH THE VITALOGRAPH 2120 AND GOLD<br>STANDARD.                                                                                                    | 75<br>75<br>75<br>75<br>75                                           |
| Viewing Active or Recalled Test Results<br>Viewing Results for Active Tests<br>Viewing Results for Recalled Tests<br>CHAPTER 11: COMMUNICATING WITH THE VITALOGRAPH 2120 AND GOLD<br>STANDARD<br>Putting the 2120 and Gold Standard unit into Remote Mode<br>Performing Tests<br>Sending patient information from the PC to the 2120 or Gold Standard<br>Retrieving Tests from the 2120/Gold Standard to the PC<br>Using Multiple 2120s                                  | 75<br>75<br>75<br>75<br>78<br>78<br>78<br>78<br>78<br>78<br>80       |
| Viewing Active or Recalled Test Results<br>Viewing Results for Active Tests<br>Viewing Results for Recalled Tests<br>CHAPTER 11: COMMUNICATING WITH THE VITALOGRAPH 2120 AND GOLD<br>STANDARD<br>Putting the 2120 and Gold Standard unit into Remote Mode<br>Performing Tests<br>Sending patient information from the PC to the 2120 or Gold Standard<br>Retrieving Tests from the 2120/Gold Standard to the PC<br>Using Multiple 2120s.<br>CHAPTER 12: SETTING OPTIONS. | 75<br>75<br>75<br>75<br>78<br>78<br>78<br>78<br>78<br>78<br>80<br>81 |

| Device                                                                                                    | 34<br>34                     |
|----------------------------------------------------------------------------------------------------|------------------------------|
| Save Tests                                                                                                    | 35<br>37                     |
| Predicted Values                                                                                                    | 37<br>38                     |
| Incentive Display                                                                                                    | 91<br>92                     |
| Interpretation                                                                                                    | )3<br>)3                     |
| Passwords                                                                                                    | 94<br>94<br>95               |
| CHAPTER 13: DATABASE MANAGEMENT                                                                                                    | <b>36</b>                    |
| Creating a New Database                                                                                                    | 96<br>27                     |
| Deleting a Database                                                                                                    | 97<br>97<br>98               |
| Restoring Patient Records from Backup                                                                                                    | )0<br>)0<br>)2               |
| CHAPTER 14: EXPORTING DATA                                                                                                    | )4                           |
| Selecting the Database Containing the Data                                                                                                    | )4<br>)5<br>14               |
| CHAPTER 15: MANUALLY ENTERING DATA INTO SPIROTRAC IV                                                                                                    | 18                           |
| Entering Data for a New Patient                                                                                                    | 18<br>24<br>26<br>27         |
| CHAPTER 16: CLEANING THE FLEISCH FLOWHEAD, S-MODEL<br>VOLUMETRIC SPIROMETER OR THE 2120 SPIROMETER                                                                                                    | 30                           |
| Fleisch Flowhead       13         Disassembling the Fleisch Flowhead for Cleaning, Sterilising and Disinfecting       13         Reassembling the Fleisch Flowhead       13         S-Model Volumetric Spirometer       13         2120 And Gold Standard Spirometers       13 | 30<br>g130<br>32<br>33<br>33 |
| CHAPTER 17: ORDERING FLOWHEAD CONSUMABLES, ACCESSORIES<br>AND SPARE PARTS                                                                                                    | 34                           |
| Flowhead Consumables and Accessories                                                                                                    | 34<br>34<br>5                |

| GUARANTEE                                                 | 13 |
|-----------------------------------------------------------|----|
| CUSTOMER SERVICE14                                        | 12 |
| APPENDIX C: TECHNICAL SPECIFICATIONS                      | 10 |
| APPENDIX B: TROUBLE-SHOOTING HARDWARE RELATED PROBLEMS 13 | 37 |
| APPENDIX A: TROUBLE-SHOOTING SOFTWARE RELATED PROBLEMS 13 | 6  |

## **Contents of the Package**

You should check the contents of the package before you start reading this manual and installing the Spirotrac  $IV^{(R)}$  software.

- Diskettes containing the Spirotrac IV software
- Spirotrac IV User Manual
- Software licence agreement
- Spirotrac IV Quick Start Guide
- Registration and warranty card

Contact your distributor if there is anything missing.

### Hardware and Software Requirements

Here is a list of the minimum hardware and software requirements to run Spirotrac IV:

- 486 based 66MHz PC or better with a 3 ½ " drive
- Minimum of 8 MBytes extended RAM
- Microsoft<sup>®</sup> Windows 95/Windows 98
- Mouse

Once you are sure you meet these requirements you can start following the instructions in this manual to install and then use Spirotrac IV.

We also recommend the following,

- The monitor's desktop area resolution is set to 800 x 600 pixels minimum this is in order to enhance graphic viewing during testing.
- Any system sounds on your PC should be disabled certain PCs can not access the serial port (COM port) efficiently when sound is enabled. A

symptom of this is no real-time curves appearing while testing with a serial device (e.g. 2120).

- The same can be said for any Windows messaging applications (WinPopup, MS Exchange etc.) these should not be running while testing or downloading/uploading with Spirotrac.
- If you are using a screen saver, ensure that it does not activate while testing set the screen saver interval for at least 10 minutes.

When using Spirotrac IV with Vitalograph 2120 or Gold Standard,

- Ensure that the software version on the Vitalograph 2120 is Version 2.00 or later. This information can acquired by selecting the **About** section of the **Setup** menu on the Vitalograph 2120.
- Ensure that the software version on the Vitalograph Gold Standard is Version 2.00 or later. This information can acquired by selecting the **About** section of the **Setup** menu on the Vitalograph Gold Standard.

## **CHAPTER 1: INTRODUCING SPIROTRAC IV**

#### **Description of Spirotrac IV**

Spirotrac IV is a Microsoft Windows based computerised spirometry system designed for lung function testing in a variety of environments, e.g. occupational health centres, hospitals, pharmaceutical research centres, physicians' and GPs' offices, and wherever else advanced PC-based spirometry is required.

The software application is compatible with earlier versions of Spirotrac and is able to work with existing hardware input devices using the Spirotrac A/D Card. including the S-Model spirometer and the Fleisch Flowhead. Additionally it is designed to work with 2100 Series devices using the computer's serial port for communication.. The 2100 Series consists of the following units:

- 2120 Spirometer measuring device
- 2130 Base Station docking station for 2120
- Gold Standard Volumetric Spirometer measuring device

#### Features of Spirotrac IV

Spirotrac IV's features include:

- Intuitive and easy to use Windows interface
- Integrated database for storing patient information and raw test data
- Powerful trending facility
- Built in ATS test quality criteria
- Challenge testing routine
- Data export to off-the-shelf spreadsheets and databases
- Manual data entry of results into the Spirotrac database

Incentive display.

## Buttons and Icons Used in Spirotrac IV

The following buttons are visible on the Spirotrac IV main screen:

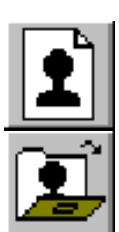

SUC

FUC

CCS

τυρ

TU.

400

Enter the details of a new patient and add the patient to the database.

Retrieve the details of an existing patient from the database.

Prints reports from the database.

Previews test results from within a test screen.

Selects the SVC (Slow Vital Capacity) test option.

Selects the FVC (Forced Vital Capacity) test option.

Selects the CCS (Closed Circuit Spirometry) test option.

Selects the IVC (Inspiratory Vital Capacity) test option.

Selects the IV (Inspiratory Volume) test option.

Selects the MVV (Maximum Voluntary Ventilation) test option.

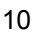

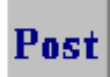

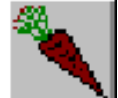

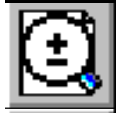

Initiates Post Test facilities.

Incentive device used in FVC testing of children.

Initiates 'Autozoom'.

Zoom in.

Zoom out.

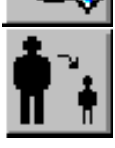

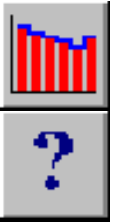

Selects the 'Quicksave' facility. Temporarily saves the current patient's details and creates a list. The list is shown in the Quicksave window. Patient is no longer the current patient until recalled from this list. Selects the 'Trending' facility.

Shortcut to the Help system.

These buttons are used during testing. Not all buttons are available for all tests. If the button is dimmed it is not appropriate for the test's in progress.

The following buttons are specific to Challenge Testing.

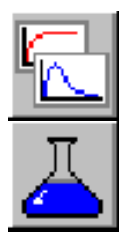

Click to start the test.

Click when ready to administer the dose.

Click to display the results of the test(s).

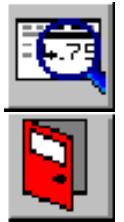

Click to quit Challenge Testing.

## **CHAPTER 2: INTRODUCING THIS MANUAL**

#### **Purpose of the Manual**

The purpose of the Spirotrac IV User Manual is to provide all the information required to run the Spirotrac IV software. It is assumed that the user is familiar with the use of Windows software, and therefore understands how to use features such as buttons, menus, windows, and the mouse. It is also assumed that the user has a knowledge of spirometry. This manual is not intended to be a spirometry reference document. For details of spirometry workshops please contact your local Vitalograph agent.

#### **Contents of the Manual**

This manual is organised into Parts, subdivided into Chapters.

Part I: Getting Started (Chapters 1 - 3)

Contains preliminary information to introduce the software and this manual; and provides the information to enable the installation of Spirotrac IV.

#### Part II: Using Spirotrac IV (Chapters 4 - 13)

Describes the most commonly-used functions in Spirotrac IV, e.g. calibrating, performing tests, printing reports, trending results.

*Part III: Export and Manual Entry Utilities (Chapters 14 and 15)* Describes the export data and manual data entry functions.

*Part IV: Maintenance (Chapters 16 and 17)* Describes the maintenance functions to be performed periodically on the hardware.

#### Part V: Appendices (Appendices A - C)

Provides solutions to software problems, hardware problems, and lists technical specifications.

#### **Conventions used in the Manual**

The Spirotrac IV User Manual uses a number of conventions.

Key on the Keyboard: all upper case, e.g. ENTER.

Program Name: in inverted commas, e.g. 'Program Manager'.

Icon: Helvetica font followed by the word 'icon', e.g. Manual Data Entry icon.

Button: Helvetica font followed by the word 'button', e.g. click on the OK button.

Field Name: Helvetica font followed by the word 'field', e.g. Name field.

Menu Name: Helvetica bold font followed by the word 'menu', e.g. Options menu.

*Sub-menu Name*: Helvetica bold font followed by the word 'sub-menu', e.g. **Database** sub-menu.

Items in Menu: Helvetica bold, e.g. Parameters.

Text to be Typed onto the Screen: Courier font, e.g. a: setup.

Window Name: Helvetica bold, e.g. Recall Tests.

## CHAPTER 3: INSTALLING THE SPIROTRAC IV SYSTEM

There are four procedures to follow before you can start using Spirotrac IV for the first time. These are described in this chapter in the order in which you will perform them, i.e.

- spirometer to the serial port or Spirotrac A/D interface card of the PC
- load the Spirotrac IV software
- check the device type and change, if necessary
- if necessary, update older version databases to version IV using the Migrate utility

Refer to Appendix A, 'Trouble-shooting Software Related Problems', and Appendix B, 'Trouble-shooting Hardware Related Problems', for assistance if problems are encountered when following these procedures.

After installation of the hardware and software Spirotrac IV must be calibrated as described in Chapter 4, if using with the Fleisch Flowhead or S-Model.

#### Connecting the Spirometer to your PC

The Fleisch Flowhead and the S-Model Spirometer are connected to the PC using a Spirotrac A/D interface card that must be installed in the PC before connecting the device.

#### Installing the Spirotrac A/D Card

Follow these steps to install the card required by the Spirotrac IV software into your PC. If you are not familiar with your CPU unit and have problems with the terminology used here, you should refer to the relevant diagrams in your PC manuals.

- 1. Make sure your PC is turned off and disconnect the mains cable from the CPU unit.
- 2. Remove the cover of the CPU unit. If unsure of the screws to remove, consult the manual for your PC.
- 3. Find a vacant ISA slot where the card can be inserted.
- 4. Remove the blanking plate adjacent to the slot by releasing the screw(s) holding the plate.
- 5. Take the card and plug it into the selected ISA slot inside the CPU.
- 6. The blanking plate removed in step 4 should now be replaced with the blanking plate attached to the card. Use the screw(s) you took out of the original blanking plate to fix in place.
- 7. Replace the cover of the CPU.

The Spirotrac A/D card is now installed and ready for use.

## Connecting the Fleisch Flowhead Stand or S-Model Spirometer to your PC

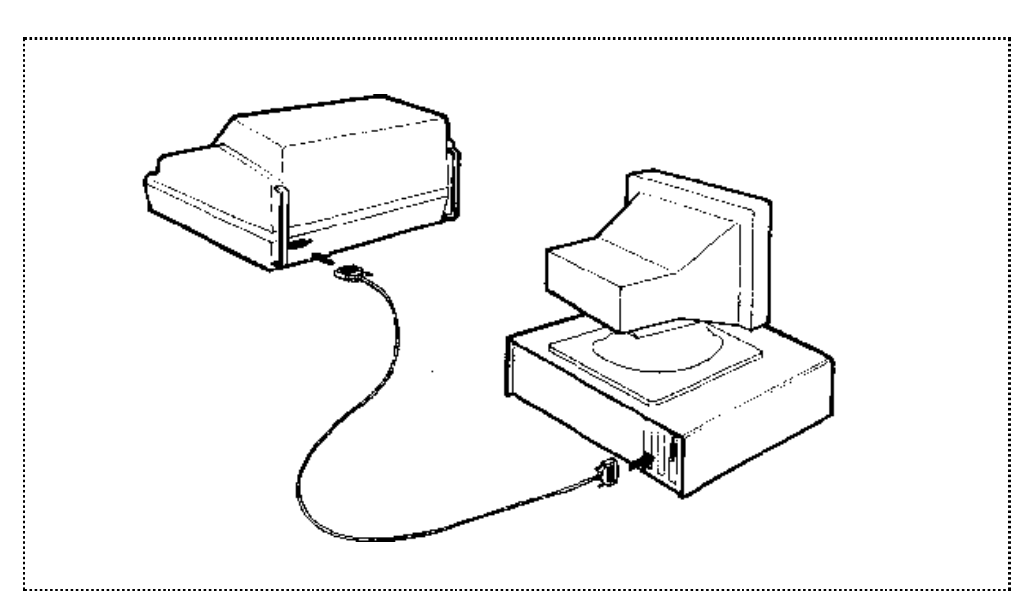

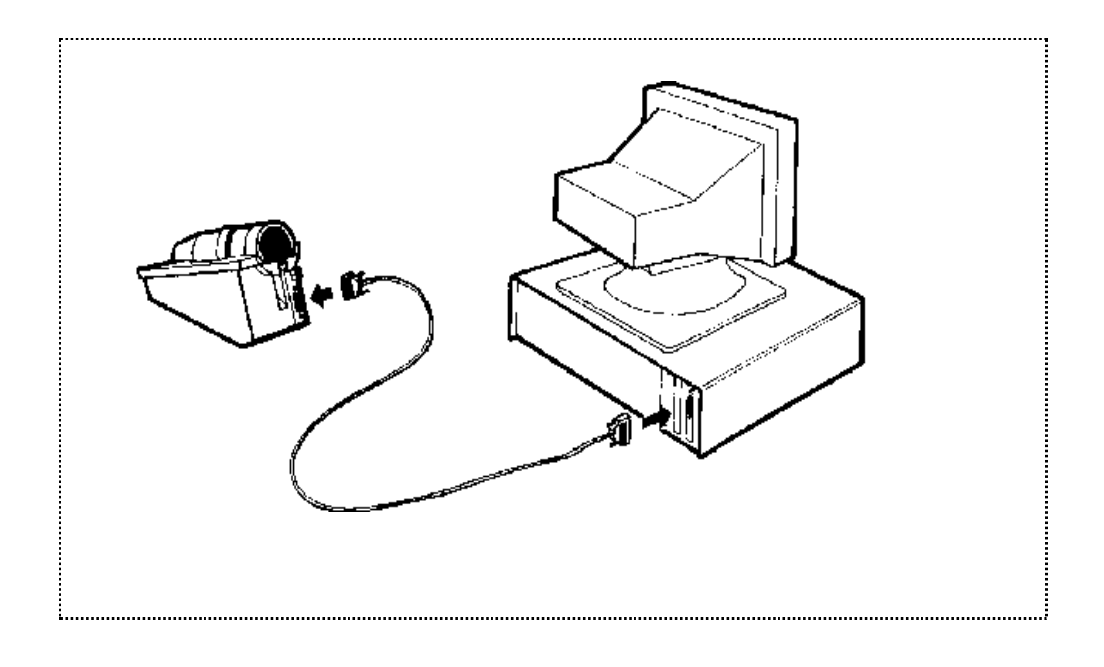

1. Connect the male end of the cable into the Fleisch Flowhead stand, or the back of the S-model, and the female end of the cable into the card at the back of the PC.

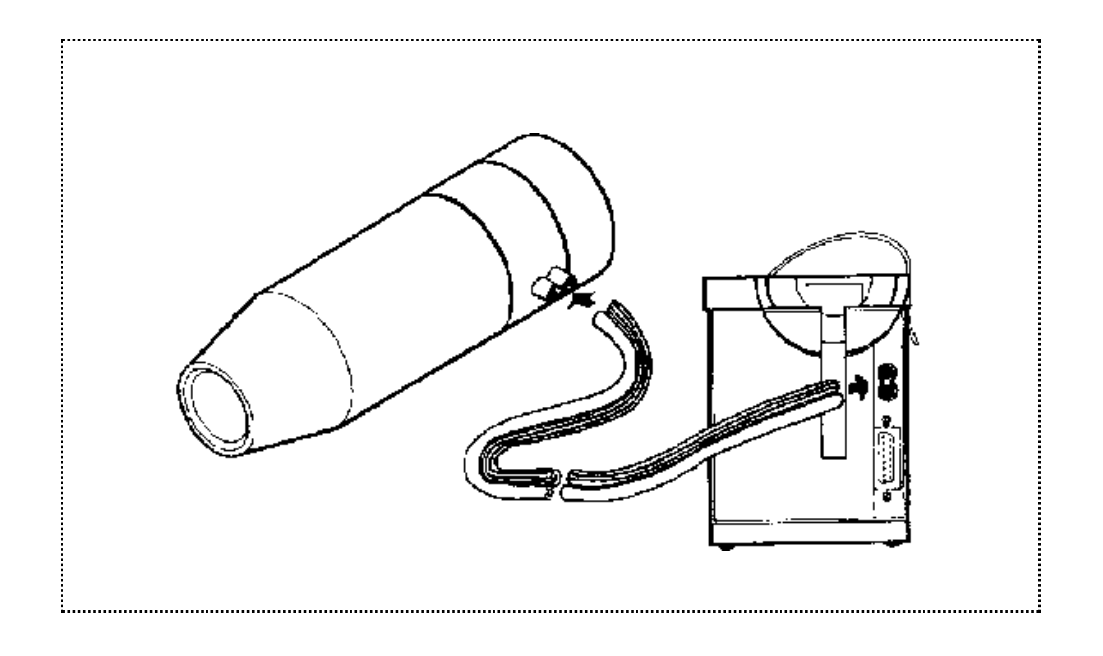

2. Connect one end of the tube to the flowhead and the other to the flowhead stand.

To assist you in making the connection, the tube has a rough side and a smooth side and the ports on the flowhead and flowhead stand are colour coded. Simply connect the rough and smooth sides of the tube to the ports of the same colour on the flowhead as the ports on the flowhead stand.

#### 2120 Spirometer

- 1. Make sure that the PC is turned off.
- 2. Connect the serial cable supplied to the Vitalograph 2120 and following the instructions supplied with it, ensure that the power supply is connected to the cable unless the 2120 battery is already charged.
- 3. Connect the 9 pin 'D' serial connector on the other end of the 2120 cable to the appropriate serial (COM) port on the back of the PC. If the PC has a 25 pin serial port connector use a 9 pin to 25 pin port adapter.

#### **Gold Standard Spirometer**

- 1. Make sure that the PC is turned off.
- 2. Connect the serial cable supplied to the Vitalograph Gold Standard.
- Connect the 9 pin 'D' serial connector on the other end of the Gold Standard cable to the appropriate serial (COM) port on the back of the PC. If the PC has a 25 pin serial port connector use a 9 pin to 25 pin port adapter.

#### Software Installation

#### Loading the Spirotrac IV Software - Windows 95/Windows 98 Operating Systems

If applicable, it would be advisable for your IT administrator to carry out the installation. The process is easy -

- 1. Click on the **Start** button.
- 2. Select **Settings** from the main menu, then select **Control Panel**.
- 3. Double click the Add/Remove Programs icon.
- 4. Click the Install button or press Enter.
- 5. Click on the Next button or press Enter.
- 6. The install program should be detected automatically, if not type a:\setup in the box provided and click the finish button

The Spirotrac IV Setup window is displayed - click the Next button.

- 7. If necessary, make changes to the destination drive and directory by selecting the Browse button. Click the Next button when finished.
- Select what utilities are to be installed. If you have a previous version of Spirotrac, it is recommended that the Database Upgrade Utility is installed. If a utility is required after the first installation, the setup program can be run again. Click on the Next button.

- 9. Spirotrac may be linked to a Third Party Data Management System. For more information contact your local Vitalograph distributor or else Click next to continue.
- 10. For the purpose of software security you are required to enter in a password. This is the Spirotrac Software Serial Number which is supplied by Vitalograph on the software package. Enter this Serial number and click OK.
- 11. The files are copied to the selected drive and directory.

An error message is displayed if there is insufficient space on the drive. If this occurs, you should click on the OK button. Create space by deleting or backing up files and then start installing again from step 1.

- 12. If a network setup is required, click the Yes button at the Network Setup prompt, otherwise, click the No button. For more information on networking, refer to the section 'Installing Spirotrac IV on a Network'.
- A message is displayed on the screen when loading is completed. Click on the Finish button.
   It is good practise to restart your computer after an installation.
- 14. When the installation is complete the program name appears in the menu when the 'START' button is clicked. Click on the program name to run the application.

Instructions will be displayed for first time users as to how to connect the Vitalograph 2120.

Note: It is recommended that older databases are upgraded to Version IV before running Spirotrac IV (see Chapter 13).

#### Installing Spirotrac IV on a Network

A Spirotrac database may be shared amongst several Spirotrac installations across a network.

A Spirotrac database on a PC which will run Spirotrac is chosen as the central database. (This PC is known as the Server.) Multiple other PC's which will have Spirotrac installed can connect to and access this 'central' database. (These PCs are known as the Clients) There are a number of steps to be carried out to set up the Server and the Client PCs.

The Server PC:

This is the PC which will run Spirotrac and whose database has been chosen as the central database.

1. At the end of setup you will be asked whether the database is to be shared with other users. Choose the Yes button to share this database. You will then be asked which to letter to map the database. Enter the letter of a drive that is not being used by your PC, the default is X, and press the OK button. This will complete the installation of Spirotrac.

In order to finalise the installation it will be necessary to reboot the PC.

 Next it is necessary to share the directory containing the Spirotrac database. This is the directory which Spirotrac was installed to, the default directory is 'C:\Spiro4'.

To share this directory, in Windows Explorer, select the directory 'C:\Spiro4' (or whatever the installation directory is if different). Click on the 'right' mouse button and from the activated menu select 'Sharing'. Share the directory with 'Full' access.

3. Finally it is necessary to run the 'Database Engine Network Configuration' utility supplied with Spirotrac.

| 🧱 Paradox Engine Configuration Utility |  |
|----------------------------------------|--|
| <u>F</u> ile                           |  |
|                                        |  |
|                                        |  |
| Network Configuration                  |  |
|                                        |  |
| Resource Limits                        |  |
|                                        |  |
| Save to WIN.INI File                   |  |
|                                        |  |
|                                        |  |

4. Click on the Network Configuration button:

| Paradox Engine Network Confi  | guration 🗙                  |
|-------------------------------|-----------------------------|
| User Name:<br>Paradox Network | Vitalograph                 |
| Control File Path:            | X:1                         |
| Use Locking Protocol          | compatible with:            |
| ⊙Paradox 4.0                  |                             |
| C Paradox 3.5                 | Share Local Tables          |
| <u>0</u> K                    | <u>C</u> ancel <u>H</u> elp |

Enter the letter that was set up in step 1 for the 'Paradox Network Control File Path' (the default is X).

- 5. Click on the OK button.
- 6. Click on the Resource Limits button:

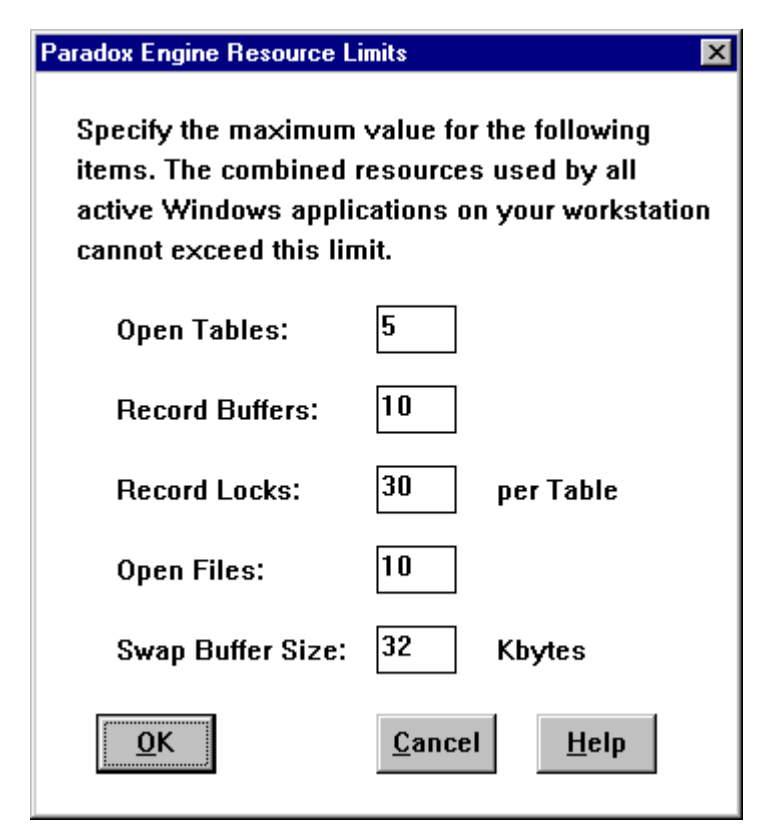

Enter the settings as illustrated above.

- 7. Click on the OK button.
- 8. Click on the Save to WIN.INI File to save the settings.

The Client PC.

- 1. At the end of setup you will be asked whether the database is to be shared with other users. This time choose the No button as this database isn't to be shared.
- 2. Next it is necessary to map to the directory containing the central database which was shared on the Server. It is necessary to map the same network drive as the Server database was mapped, e.g. default is X.

Run **Windows Explorer**, go to **Network Neighbourhood**, select the Server computer, and select the directory which will contain the central

database. Click the 'right' mouse button and from the activated menu select **Map Network Drive**. Select the 'drive' to which it is to be mapped, e.g. default is X. Click OK.

3. Finally it is necessary to run the 'Database Engine Network Configuration' utility supplied with Spirotrac. Use the same settings used for the Server in the previous section.

#### Changing the Device Type

- 1. Select the **Options** menu and then the **Device** sub-menu.
- 2. Choose the required device and the COM port if using a 2120 or Gold Standard.

Choose **ATS Waveform** if you wish to simulate FVC tests from a choice of 24 waveforms and then view the results.

## CHAPTER 4: CHECKING ACCURACY ON SPIROTRAC IV

Checking accuracy on Spirotrac IV is only applicable to the Fleisch Flowhead and S-Model devices. The 2120 and Gold Standard are calibrated remotely. Their respective user manuals should be consulted for details.

#### **Description of the Calibration Process**

In accordance with the international standards governing spirometry, it is recommended that calibration is checked daily. Note that if the input device is changed the system must be re-calibrated.

There are two stages to the calibration process in Spirotrac IV. Firstly, the system checks for the volume of two consecutive strokes within 3% of each other. Six attempts at this are allowed and if this is not achieved the calibration process is stopped as it is assumed there is a problem with the equipment or the way the user is calibrating, e.g. too quickly or slowly.

Secondly, when two consecutive strokes within 3% are achieved, the system takes the volume of the last stroke as being the measured volume and compares it with an actual volume keyed into the system by the user. If the measured volume is within 3% of the actual volume, ATS criteria have been met and the calibration is updated automatically. If ATS criteria are not met, the user is given the choice on whether or not to update the calibration in order to compensate.

#### Attaching the Syringe to the Flowhead

Attach the flowhead as illustrated in the following diagram.

Be careful not to pinch or twist the tubing.

#### Attaching the Syringe to the S-Model

Refer to the S-Model User Manual for instructions for attaching the syringe.

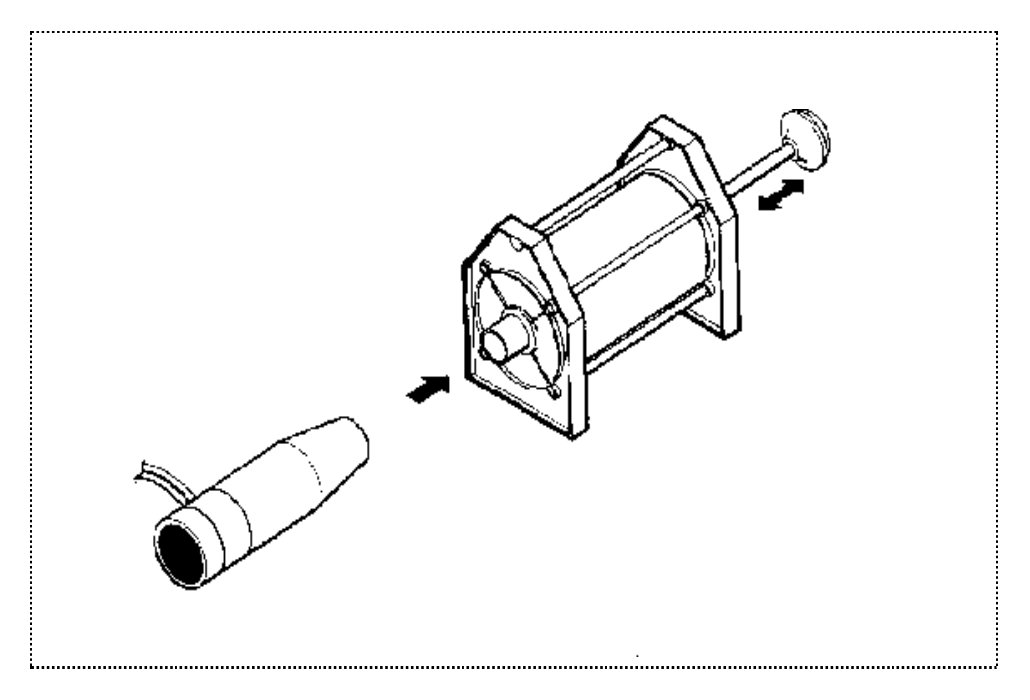

## **Calibrating the System**

Follow these steps to calibrate.

1. Select the **Options** menu and then the **Device** sub-menu.

Make sure the correct device is selected.

- 2. Select the **Options** menu and then the **Calibration** sub-menu and choose **Device**.
- 3. If required, type the name of the operator (up to 9 characters) performing the calibration or select a name from the list.
- 4. Type the volume of the syringe used to calibrate or select the syringe volume from the list.
- 5. Click on the **Calibrate** button.
- 6. Follow the instructions on the screen. Make sure the plunger is out fully and click on the OK button
- 7. Press in the syringe with a smooth, firm stroke (not too slowly).
- 8. Follow the instructions on the screen and click on the OK button.

9. Repeat steps 7 and 8.

If the first and second strokes do not meet the criteria described above in the 'Description of the Calibration Process' section, the following window is displayed.

| Calibrate - Fleisch flowhead 🛛 🕅 |                                                                                           |  |  |
|----------------------------------|-------------------------------------------------------------------------------------------|--|--|
| ٩                                | Withdraw the syringe plunger to it's fullest extent. Press OK and WAIT for m instruction. |  |  |
|                                  | OK                                                                                        |  |  |

If this window is displayed, you can repeat steps 7 and 8 a total of six times. If calibration is still unsuccessful after six attempts the system stops the process.

The following window is displayed on the screen when calibration is completed successfully.

| Calibration 🔀 |                                                                                                    |  |  |
|---------------|----------------------------------------------------------------------------------------------------|--|--|
| ٩             | The previous two strokes were within 0.4%. The volume difference between this and the previous calibration is 0%. This meets ATS criteria. |  |  |
|               |                                                                                                    |  |  |

10. Click on the OK button and the following window is displayed.

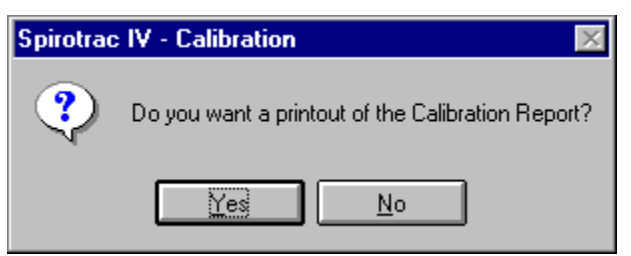

Click on the Yes button to print the report.

### 2120 and Gold Standard Spirometers

The calibration procedure for the 2120 and Gold Standard Spirometers are described in their respective user manuals.

Each 2120 and Gold Standard Spirometer is identified by Spirotrac IV based on their individual serial numbers. A calibration record for each spirometer is stored and available for printing on demand.

The Calibration Log is updated each time that the 2120/Gold Standard goes into remote mode when communicating with Spirotrac IV. Spirotrac IV displays the following sequence of messages during this period:

- 'Entering test mode Connecting to device'
- 'Entering test mode Retrieving environment data'
- 'Entering test mode Retrieving calibration data'
- 'Entering test mode Updating Calibration log'

Only the information on the last calibration performed on the 2120/Gold Standard is transferred to the Calibration Log.

Select the **Reports** menu and select **Calibration Log....** 

A screen like the following is displayed.

| Calibration Log Printout | ×                                                        |
|--------------------------|----------------------------------------------------------|
| 02419<br>02944           | Period                                                   |
|                          | Day Month Year                                           |
|                          | Select one or more units from the<br>list of identfiers. |
|                          | Cancel OK                                                |

Select the serial number(s) for which the report is to be printed. If the report is required for a particular period click the Select Period box. Enter the starting date for the report (the report will cover the period from this date to the present time), then click the OK button.

# CHAPTER 5: SELECTING AND MAINTAINING PATIENT INFORMATION

Before running a test on a patient whose results are to be stored, first use the **Patient** menu to specify information about the patient to be tested. This can be done in two ways:

- by entering information on the screen for a new patient
- by selecting patient information that was previously entered into the system.

The **Patient** menu can also be used to modify or delete previously entered patient information recalled from the system, as required.

Remember that to move between fields on the screen, either use the mouse, or press TAB to move forward and SHIFT and TAB to move backwards. Pressing ENTER does not move the cursor between fields.

Check that the correct database has been selected before entering a new patient.

### **Entering a New Patient**

Follow these steps to enter information for a new patient.

1. Select the Patient menu and choose New. Or click the following icon:

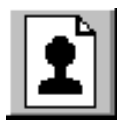

The following window is displayed.

| New Patient Information                                                        | ×                                                                                                    |
|--------------------------------------------------------------------------------|----------------------------------------------------------------------------------------------------|
| Name<br>Last                                                                   | First Middle                                                                                                  |
| Patient ID<br>Sex Measurements<br>Male Height 0<br>Veight 0                    | Date of birth<br>Day Month Year Age<br>0 0 0 0<br>S<br>cm.<br>kg.                                             |
| More<br>New<br>You may choos<br>patient, save th<br>enter these d<br>'current' | e to create a new<br>ese demographics,<br>lemographics as<br>or cancel.<br>Cancel<br>Save<br>Enter as Current |

- 2. Type the patient's surname into the Last field and a name or initial into the First and Middle fields.
- 3. Type a unique code to identify the patient into the Patient ID field. This is a key field, therefore, an ID must be entered.
- 4. Type the patient's date of birth in numbers into the Day, Month and Year fields
- 5. Click on the Female field if the patient is female.
- 6. Type the patient's height into the Height field in either metric or Imperial, depending on the measurement system defined in the Windows Control Panel in International Settings.

Note that if height and weight trending is to be used, entries must be made here and in step 7.

- 7. Type the patient's weight into the Weight field in either metric or Imperial, depending on the measurement system defined in the Windows Control Panel in International Settings.
- 8. Select the appropriate Race from the pull-down list.
- 9. Click on the More button if additional information is to be entered or continue with step 14 if information entry for the patient is complete.

The following window is displayed if the More button is selected.

| More Information      |                      | ×  |
|-----------------------|----------------------|----|
|                       | # Cigarettes per Day | 0  |
| Currently Smokes      | # Years Smoked       | 0  |
|                       | # Years Since Quit   | 0  |
| Occupational Exposure |                      |    |
|                       |                      |    |
| General Comments      |                      |    |
|                       |                      |    |
|                       |                      |    |
| Referring Physician   |                      |    |
| 1                     | Cancel               | ЭК |

Entries in this window are optional.

10. Click on the Currently Smokes field, if applicable. If this is the case, enter the number of cigarettes the patient smokes per day and the number of years the patient has been smoking into the # Cigarettes/Day and # Years Smoked fields respectively.

or

Type in the number of years the patient has stopped smoking into the # Years Since Quit field, if applicable.

- 11. Type the name of any potentially debilitating drugs or substances to which the patient is exposed at work, e.g. isocyanates, into the Occupational Exposure field.
- 12. Type any remarks about the patient into the General Comments field.
- 13. Type the name of the patient's doctor into the Referring Physician field.
- 14. Click on the OK button and the **New Patient Information** window is redisplayed.
- 15. Click on the Enter as Current button to save the new patient information entered and to continue. To enter information for another new patient click on the Save button and then the New button.

# Selecting or Modifying Information for an Existing Patient

Follow these steps to select a patient for testing whose information was previously entered into Spirotrac IV.

1. Select the **Patient** menu and choose **Recall**. Or click the following icon:

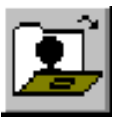

The following screen is displayed:

| Recall Patient from Database 🛛 🛛 🕅                                       |                                                   |  |  |
|--------------------------------------------------------------------------|---------------------------------------------------|--|--|
| Type the patient's ID number or<br>select one from the list.<br>JOHN_DOE | Search Criteria<br>Search by ID<br>Search by name |  |  |
|                                                                          |                                                   |  |  |
| New Screen Ca                                                            | ncel OK                                           |  |  |

- 2. Patients may be listed either by ID or by name. Click the preferred button in the Search Criteria box
- 3. Type the ID or name (depending on the search criteria selected above) of the patient required, or scroll through the displayed list and click on the

correct ID or name in the list. (Alternatively type the first character(s) of the patient's ID or name)

4. Click on the OK button

### **Deleting a Patient**

Follow these steps to delete a patient.

1. Select the **Patient** menu and choose **Delete**.

The following screen is displayed:

| Select Patients to Delete .                           | X                                  |
|-------------------------------------------------------|------------------------------------|
| Select one or more patients from the list to delete . | Select All                         |
| JOHN DOE                                              | Search Criteria                    |
|                                                       | <ul> <li>Search by Name</li> </ul> |
|                                                       | Cancel                             |
|                                                       | Delete                             |

2. Patients may be listed either by ID or by name. Click the preferred button in the Search Criteria box.

Scroll through the displayed list and click on the correct ID or name in the list.

Click on the Delete button.

3. When the following screen is displayed ensure that the patient detailed is the one to be deleted.

| Patient Record Deletion                                                                                             |                                                                                                    |  | ×           |
|----------------------------------------------------------------------------------------------------|----------------------------------------------------------------------------------------------------|--|-------------|
| Patient ID<br>JOHN_DOE                                                                                              | Warning:-<br>Deleting this record will permanently erase this<br>patient and associated test data from the<br>database. |  |             |
| Name<br>Last<br>Doe                                                                                                 | First<br>John                                                                                                    |  | Middle<br>J |
| Press 'Delete' to delete this patient,<br>'Yes to All' to delete all patients<br>selected. Delete Yes to All Cancel |                                                                                                    |  |             |

Click on the Delete button to delete the patient or click on the Yes to All button to delete all patients selected for deletion.

## **CHAPTER 6: PERFORMING TESTS**

### Before Running Tests for the First Time

There are unique buttons, icons and screen information used in the **Test** menu with which the user should become familiar before running tests for the first time. Descriptions of these buttons, icons and information are provided in Chapter 1 of this manual.

## Setting Up the 2120 or Gold Standard before Performing Tests

Before any communication between the PC and the Vitalograph 2120 or Vitalograph Gold Standard can commence, the unit must be in Remote Mode. This is achieved by switching the unit on. Once the main menu screen shown here is displayed, the unit will automatically enter remote mode when the Spirotrac IV software sends information to the 2120 or Gold Standard.

| > | PATIENT | DELETE |
|---|---------|--------|
|   | TEST    | SETUP  |
|   | PRINT   | VIEW   |
|   | POST    | CALIB  |

## Checks to Make before Performing SVC, FVC, CCS, IVC, IV and MVV Tests

Before starting SVC, FVC, CCS, IVC, IV and MVV testing, there are a number of checks which must be made to ensure that the options for testing are set up as required.

- 1. Check that the accuracy of the device was checked recently (see Chapter 4).
- 2. Check that the **Save Tests** sub-menu in the **Options** menu is correctly set for the way the tests are to be saved.
3. Check that the parameters to be measured, and the Test Date, Test Time, Visit Ref. and Test Ref. fields are selected as required in the **Parameters** sub-menu in the **Options** menu.

# Common Steps for Performing SVC, FVC, CCS, IVC, IV and MVV Tests

This section describes the common steps to follow when performing SVC, FVC, CCS, IVC, IV and MVV tests. After following these common steps, continue with the specific steps for the test to be performed, e.g. in the 'Performing FVC Testing' section.

1. Select a current patient by one of these methods.

Select a patient for whom tests as described in Chapter 5 are to be saved and continue with step 2

or

Enter information for a patient whose tests will not be saved by selecting Screen from the Patient menu.

The following window is displayed.

| Screen Patient                        |                    | ×                                                                                                    |
|---------------------------------------|--------------------|----------------------------------------------------------------------------------------------------|
| Name<br>Last<br>First<br>Measurements | Sex                | When screening patients,<br>none of the tests<br>performed are saved to the<br>test database. If you wish<br>to save this patient's tests<br>then use the database<br>capabilities of Spirotrac. |
| Age yrs<br>Height cm.                 | • Male<br>• Female | OK Cancel                                                                                                    |

Type in entries into the Last, First, Age, and Height fields, and click on Female, if appropriate. Click on the OK button. Continue with step 2.

2. Click on the relevant test button e.g. FVC.

If the **Recall Tests** window is displayed, tests may be selected for recall. Click on the OK button. These tests are for visual purposes - they will not be involved in the saving of tests

If the **Enter Visit Reference** window is displayed (see below), type a reference number into the Visit Ref. field and click on the OK button.

| Enter Visit Reference                               | × |
|-----------------------------------------------------|---|
| Visit references may contain up to five characters. |   |
| Visit Ref.                                          |   |
|                                                     |   |
|                                                     |   |

3. Continue with the steps in the section describing the test to be performed.

Note 1: When viewing graphs on screen, click and hold the mouse button to superimpose 'crosswires' onto the graph. Move the mouse while holding down the mouse button to facilitate measurement against the scales on the edges of the graph.

In each of the following methods of testing the maximum number of blows that a patient may perform in any one session is twelve.

#### **Performing SVC Testing**

- 1. Follow the steps in the 'Common Steps for Performing SVC, FVC, CCS, IVC, IV and MVV Tests' section.
- 2. Select the Test menu and choose SVC or click on the SVC button:

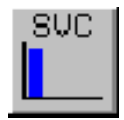

The screen looks like the following sample if **SVC Bar Graph** was selected in the **Options** menu.

| · · · · · · · · · · · · · · · · · · ·    |
|------------------------------------------|
|                                          |
| •                                        |
|                                          |
|                                          |
|                                          |
|                                          |
|                                          |
|                                          |
|                                          |
|                                          |
|                                          |
|                                          |
|                                          |
|                                          |
| Test No.                                 |
| 2 4 6 8 10 12 14 16 18 20 22 24 26 28 30 |

Exit from testing at any time by clicking on the SVC button again.

- 3. Wait for the 'EXHALE TO BEGIN' message to appear on top of the graph
- 4. Read the following instructions to the patient so that testing is performed properly
  - Stand up.
  - Keep the flowhead away from your mouth.
  - Inhale as deeply as possible and insert the mouthpiece into your mouth, clamping it between your teeth.
  - Close your lips round the mouthpiece.
  - Exhale normally for as long as possible.

You are prompted to accept the test. Click on the Yes button to accept the test or on the No button to reject the test.

If the **Enter Test Reference** window is displayed, type the reference number into the Test Ref. field and click on the OK button.

5. Click on the Preview button to view the results for the individual parameters associated with the test

| A window like the following | ng sample | is displayed. |
|-----------------------------|-----------|---------------|
|-----------------------------|-----------|---------------|

| Parameter                  | Pre | dicted | Pre   | %Pred | Post | %Pred | %Change |
|----------------------------|-----|--------|-------|-------|------|-------|---------|
| SUC                        | L   | 5.55   | 2.58  | 46.5  | -    | _     |         |
| Test Type : S <sup>1</sup> | vc  | nterp  | Print |       |      | Test  | ı 📕     |

Click on the Close button to return to the previous screen. Choosing the Print button will initiate a printout of the test being viewed.

- 6. Repeat step 4 to perform another SVC test if required.
- 7. Click on the SVC button to quit from the SVC test.

You can run another type of test by clicking on the appropriate button.

If the **Save Tests** window is displayed (this appears if tests are being saved manually), the user can click on Poor, Average or Maximum to change the effort rating. Click on the tests to be saved and then click on the Save button to save the tests.

Tests are saved automatically by selecting ATS Best Test, ERS Best Test, ATS Best 3 or ERS Best 3 in Save Tests in the Options menu.

#### Performing FVC Testing (including Incentive Testing)

1. Follow the steps in the 'Common Steps for Performing SVC, FVC, CCS, IVC, IV and MVV Tests' section.

2. Select the Test menu and choose FVC or click on the FVC button:

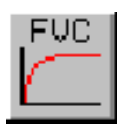

Note: The position and size of the graphs may be saved for future tests by using Save Position/Size in the window control box in the top left hand corner of the graphs.

When performing an Incentive test and the two graphs are on the screen, reduce them to icons at the bottom of the screen and then click on the Incentive button. The screen can then be shown to the child and explain what is going to happen during the test before repositioning the graphs on the screen.

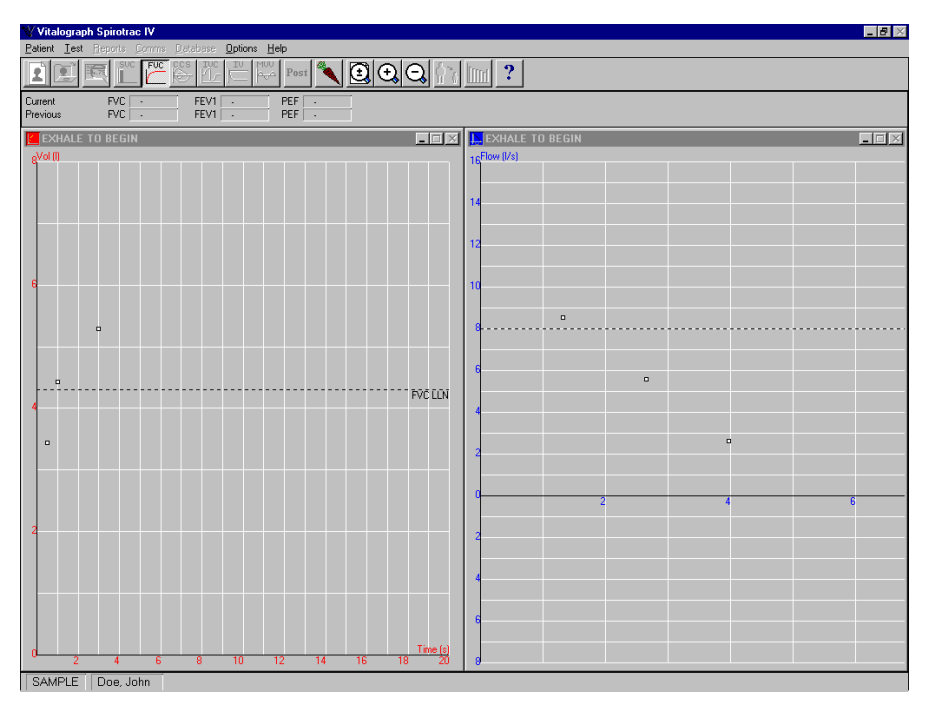

Note that it is possible to exit from testing at any time by clicking on the FVC button.

- 3. Wait for the 'EXHALE TO BEGIN' message to appear on top of the graph.
- 4. Read the following instructions to the patient so that testing is performed properly.

- Stand up.
- Keep the flowhead away from your mouth.
- Inhale as deeply as possible and insert the mouthpiece into your mouth clamping it between your teeth.
- Close your lips round the mouthpiece.
- Exhale as much and as quickly as possible and try to keep exhaling for at least 6 seconds
- (if inspiratory parameters are selected) then inhale as quickly as possible.

A quality summary window is displayed. Either click on the Yes button to accept the test or on the No button to reject the test

If the **Enter Test Reference** window is displayed, type the reference number into the Test Ref. field and click on the OK button.

5. Click on the Preview button to view the results for the individual parameters associated with the test.

| Parameter     | P            | redicted | Pre   | %Pred | Post | %Pred  | %Change |
|---------------|--------------|----------|-------|-------|------|--------|---------|
| SUC           | L            | 5.55     | -     | -     | -    | -      | - 🔺     |
| FUC           | $\mathbf{L}$ | 5.30     | 3.72  | 70.1  | -    | -      |         |
| FEV .5        | L            | 3.44     | 2.29  | 66.7  | -    | -      |         |
| FEU .75       | $\mathbf{L}$ | 3.75     | 2.86  | 76.4  | -    | -      |         |
| FEV 1         | $\mathbf{L}$ | 4.44     | 3.21  | 72.4  | -    | -      |         |
| FEV 3         | L            | 5.30     | 3.71  | 70.1  | -    | -      |         |
| PEF           | L/S          | 10.00    | 5.14  | 51.4  | -    | -      |         |
| FEF.2-1.2     | L/S          | 8.42     | 4.65  | 55.3  | -    | -      |         |
| FEF 25-75     | L/S          | 4.99     | 3.48  | 69.6  | -    | -      |         |
| FEF 75-85     | L/S          | 1.48     | 1.55  | 104.6 | -    | -      |         |
| FEF 25        | L/S          | 8.54     | 4.97  | 58.2  | -    | -      |         |
| FEF 50        | L/S          | 5.61     | 3.89  | 69.4  | -    | -      |         |
| FEF 75        | L/S          | 2.63     | 1.93  | 73.6  | -    | -      |         |
| FIUC          | L            | 5.19     | 0.00  | 0.0   | -    | -      | ▼       |
| Test Type : F | VC           |          |       |       |      |        |         |
| Close         |              | Interp   | Print |       |      | Test 1 |         |

A window like the following sample is displayed.

Choosing the Print button will initiate a printout of the best test to date in this test session.

If **Interpretation** in the **Options** menu is selected, clicking on the Interp button displays an automatic interpretation of the results

Click on the Close button to return to the previous screen.

- 6. Repeat step 4 to perform another FVC test if required.
- 7. Click on the FVC button to quit from the FVC test.

Other tests may be initiated by clicking on the appropriate button.

If the **Save Tests** window is displayed (this appears if tests are being saved manually), the user can click on Poor, Average or Maximum to change the effort rating. Click on the tests to be saved and then click on the Save button to save the tests.

Tests are saved automatically if **ATS Best Test**, **ERS Best Test**, **ATS Best 3** or **ERS Best 3** is selected in the **Save Tests** sub-menu in the **Options** menu.

# Performing CCS Testing

- 1. Follow the steps in the 'Common Steps for Performing SVC, FVC, CCS, IVC, IV and MVV Tests' section.
- 2. Select the Test menu and choose CCS or Click on the CCS button:

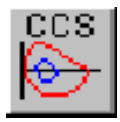

3. If FRC, RV or TLC are selected as parameters in the Options menu, the following window will be displayed.

| Static Lung Volumes                                                                      | X |
|------------------------------------------------------------------------------------------|---|
| Manual Input of Static Lung Volumes                                                      | _ |
| Please enter a value for one of the following<br>parameters :                            |   |
| • FRC : 0.0 (Litres)                                                                     |   |
| O <u>R</u> V : 0.0 (Litres)                                                              |   |
| O <u>I</u> LC : 0.0 (Litres)                                                             |   |
| Note : If one index is known, the others may be calculated from the Closed Circuit Test. |   |
| <u>C</u> ancel <u>O</u> K                                                                |   |

4. The screen looks like the following sample, if the **Volume/Time** window is selected in **CCS Test Display** in the **Options** menu..

| Vitalograph Spirotrac IV                  |         |         |          | _ <b>B</b> × |
|-------------------------------------------|---------|---------|----------|--------------|
| Patient Lest Berors Lonnis Database Uptio | Post S  |         |          |              |
|                                           |         |         |          | X            |
| eVol ()                                   |         |         |          |              |
|                                           |         |         |          |              |
|                                           |         |         |          |              |
|                                           |         |         |          |              |
|                                           |         |         |          |              |
| 6                                         |         |         |          |              |
|                                           |         |         |          |              |
|                                           |         |         |          |              |
|                                           |         |         |          |              |
|                                           |         |         |          |              |
| 4                                         |         |         |          |              |
|                                           |         |         |          |              |
|                                           |         |         |          |              |
|                                           |         |         |          |              |
|                                           |         |         |          |              |
| 2                                         |         |         |          |              |
|                                           |         |         |          |              |
|                                           |         |         |          |              |
|                                           |         |         |          |              |
|                                           |         |         |          |              |
| 2 4 6                                     | 8 10 1. | 2 14 16 | 18 20 22 | 24 26 28 30  |

Exit from testing at any time by clicking on the CCS button.

- 5. Wait for the 'EXHALE TO BEGIN' message to appear on top of the graph.
- 6. Read the following instructions to the patient so that testing is performed properly.
  - Clip on the nose clip to seal your nose.
  - Put the Bacterial Viral Filter into your mouth, biting it lightly.
  - Seal your lips around the mouthpiece.
  - Breathe in and out normally. (This is Tidal breathing).

When you are happy that the patient has achieved steady tidal breathing, continue with:

- Inhale as deeply as possible.
- Exhale as much and as quickly as possible and, when fully exhaled
- Inhale fully as quickly as possible.
- Return to tidal breathing ie: breathe in and out normally again.

You are prompted to accept the test. Click on the Yes button to accept the test or on the No button to reject the test.

If the **Enter Test Reference** window is displayed, type the reference number into the Test Ref. field and click on the OK button.

7. Click on the Preview button to view the results for the individual parameters associated with the test.

A window like the following sample is displayed

| Parameter                                            | F                                | redicted                                              | Pre                                                     | %Pred                                 | Post | %Pred | %Change |  |
|------------------------------------------------------|----------------------------------|-------------------------------------------------------|---------------------------------------------------------|---------------------------------------|------|-------|---------|--|
| FUC<br>FEU 1<br>PEF<br>PEF<br>FIUC<br>MUU ind<br>IUC | L<br>L/S<br>L/M<br>L<br>L/M<br>L | 4.29<br>3.45<br>8.57<br>514.21<br>4.48<br>129.55<br>- | 3.12<br>2.13<br>2.52<br>151.00<br>3.12<br>79.73<br>3.12 | 73<br>62<br>29<br>29<br>70<br>62<br>- |      |       |         |  |
| Test Type : CCS Close Interp Print Test 1            |                                  |                                                       |                                                         |                                       |      |       |         |  |

Choosing the Print button will initiate a printout of the best test to date in this test session.

If **Interpretation** in the **Options** menu is selected, clicking on the Interp button displays an automatic interpretation of the results

Click on the Close button to return to the previous screen.

- 8. Repeat step 5 to perform another CCS test if required.
- 9. Click on the CCS button to quit from the CCS test.

Note: The data stored for a Closed Circuit Test is the last 30 seconds of the test.

Other tests may be initiated by clicking on the appropriate button.

### **Performing IVC Testing**

- 1. Follow the steps in the 'Common Steps for Performing SVC, FVC, CCS, IVC, IV and MVV Tests' section.
- 2. Select the Test menu and choose IVC or click on the IVC button:

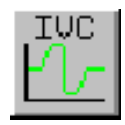

The screen looks like the following sample.

| Vitalograph Spirotrac IV<br>Patient Test Reports Comms Dr<br>Commission State Commission | atabase <b>Options</b> | Help | ⊕⊝⊝ | Iós∏r    | m[?[ |    |    |    |      |       | _ 8 × |
|------------------------------------------------------------------------------------------|------------------------|------|-----|----------|------|----|----|----|------|-------|-------|
| EXHALE TO BEGIN                                                                          |                        |      |     | <u> </u> |      | -  | -  | -  | -    | _     | ×     |
|                                                                                          |                        |      |     |          |      |    |    |    |      |       |       |
|                                                                                          |                        |      |     |          |      |    |    |    |      |       |       |
|                                                                                          |                        |      |     |          |      |    |    |    |      |       |       |
| 6                                                                                        |                        |      |     |          |      |    |    |    |      |       |       |
|                                                                                          |                        |      |     |          |      |    |    |    |      |       |       |
|                                                                                          |                        |      |     |          |      |    |    |    |      |       |       |
| 4                                                                                        |                        |      |     |          |      |    |    |    |      |       |       |
|                                                                                          |                        |      |     |          |      |    |    |    |      |       |       |
|                                                                                          |                        |      |     |          |      |    |    |    |      |       |       |
| 2                                                                                        |                        |      |     |          |      |    |    |    |      |       |       |
|                                                                                          |                        |      |     |          |      |    |    |    |      |       |       |
|                                                                                          |                        |      |     |          |      |    |    |    |      |       |       |
| d <u>2</u> 4                                                                             | 6                      | 8 10 | 12  | 14       | 16   | 18 | 20 | 22 | 24 3 | 26 28 | 30    |

Exit from testing at any time by clicking on the IVC button.

- 3. Wait for the 'EXHALE TO BEGIN' message to appear on top of the graph.
- 4. Read the following instructions to the patient so that testing is performed properly.
  - Stand up
  - Insert the mouthpiece into your mouth, clamping it between your teeth
  - Close your lips around the mouthpiece.
  - Breathe in and out normally. This is tidal breathing.

When you are happy that the patient has achieved tidal steady breathing, continue with:

- Exhale as deeply as possible.
- Inhale as much as possible (speed is not important) and when fully inhaled,

• Return to tidal breathing ie: Breathe in and out normally again.

You are prompted to accept the test. Click on the Yes button to accept the test or on the No button to reject the test.

If the **Enter Test Reference** window is displayed, type the reference number into the Test Ref. field and click on the OK button.

5. Click on the Preview button to view the results for the individual parameters associated with the test

Parameter Predicted Pre %Pred Post %Pred %Change IVC L 4.05 Test Type : IVC Test 1 Close Interp Print

A window like the following sample is displayed.

Choosing the Print button will initiate a printout of the of the test being viewed.

Click on the Close button to return to the previous screen.

- 6. Repeat step 4 to perform another IVC test if required.
- 7. Click on the IVC button to quit from the IVC test.

Other tests may be initiated by clicking on the appropriate button.

Note: The data stored for an IVC Test is the last 30 seconds of the test.

# **Performing IV Testing**

- 1. Follow the steps in the 'Common Steps for Performing SVC, FVC, CCS, IVC, IV and MVV Tests' section.
- 2. Select the Test menu and choose IV or Click on the IV button:

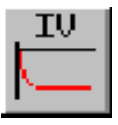

The screen looks like the following sample.

| ₩Vitalograph Spirotrac IV                                                                                                    |                                         |
|----------------------------------------------------------------------------------------------------|-----------------------------------------|
| Patient Test Reports Comms Database Options Help                                                                                                    |                                         |
|                                                                                                    | s <u>im</u> ?                           |
| Current         IV         •         PIF         •         BHT         •           Previous         IV         •         PIF         •         BHT         • | -                                       |
| TINHALE TO BEGIN                                                                                                    | 🛿 🔽 INHALE TO BEGIN                     |
| 0 2 4 6 8 10 12 14 16 18 20<br>Time (s)                                                                                                    | 0 2 4 6 8 10 12 14 16 18 20<br>Time [s] |
| 120                                                                                                    |                                         |
| 240                                                                                                    | 2                                       |
| 360                                                                                                    |                                         |
| 480                                                                                                    | ·                                       |
| 600                                                                                                    |                                         |
| 720                                                                                                    | s                                       |
| 840                                                                                                    |                                         |
| S60 Flow (/min)                                                                                                    | e <sub>val)</sub>                       |
| SAMPLE Doe, John                                                                                                    |                                         |

Exit from testing at any time by clicking on the IV button.

- 3. Wait for the 'INHALE TO BEGIN' message to appear on top of the graph.
- 4. You now read the following instructions to the patient so that testing is performed properly
  - Stand up and keep the flowhead away from your mouth.

- Exhale fully.
- Insert the mouthpiece into your mouth and clamp it between your teeth.
- Close your lips round the mouthpiece.
- Inhale as much and as quickly as possible and try to keep inhaling for as long as possible.

Note that for a meaningful measurement of BHT (breath hold time) it is necessary to hold your breath after inhalation. This should be followed by exhalation through the flowhead.

You are prompted if you wish to accept the test. Click on the Yes button to accept the test or on the No button to reject the test.

If the **Enter Test Reference** window is displayed, type the reference number into the Test Ref. field and click on the OK button.

5. Click on the Preview button to view the results for the individual parameters associated with the test.

| Parameter |   | Value |        | _ |
|-----------|---|-------|--------|---|
| IV        | L | 3.80  |        |   |
|           |   |       |        |   |
|           |   |       |        |   |
|           |   |       |        |   |
|           |   |       |        |   |
|           |   |       |        |   |
|           |   |       |        |   |
| I         |   |       |        |   |
|           |   |       |        |   |
|           | 3 |       |        |   |
| Close     |   | Print | Test 1 |   |

A window like the following sample is displayed.

Choosing the Print button will initiate a printout of the best test to date in this test session.

Click on the Close button to return to the previous screen.

- 6. Repeat step 4 to perform another IV test if required.
- 7. Click on the IV button to quit from the IV test.Other tests may be initiated by clicking on the appropriate button.

### Performing MVV Testing

- 1. Follow the steps in the 'Common Steps for Performing SVC, FVC, CCS, IVC, IV and MVV Tests' section.
- 2. Select the Test menu and choose MVV or click on the MVV button:

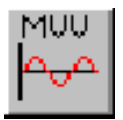

The screen looks like the following sample.

| Vitalograph Spirotrac IV<br>Patient Test Benots Comms Distribuse Onlines Help |                                                                   | _   <b>B</b>   × |
|-------------------------------------------------------------------------------|-------------------------------------------------------------------|------------------|
|                                                                               |                                                                   |                  |
| EXHALE TO BEGIN                                                               |                                                                   |                  |
| 6 <sub>Aor</sub> ili                                                          |                                                                   |                  |
| 6                                                                             | Information                                                       |                  |
|                                                                               | Then press the 'Spacebat' to begin recording or<br>ESC' to quit . |                  |
|                                                                               |                                                                   |                  |
|                                                                               |                                                                   |                  |
| 2                                                                             |                                                                   |                  |
|                                                                               |                                                                   |                  |
|                                                                               |                                                                   | Time (s)         |
| 2                                                                             | 4 6                                                               | 8 10             |

Exit from testing at any time by clicking on the MVV button.

- 3. Wait for the 'EXHALE TO BEGIN' message to appear on top of the graph.
- **4.** Read the following instructions to the patient so that testing is performed properly. A nose clip is recommended for MVV tests.
  - Stand up.
  - Insert the mouthpiece into your mouth and clamp it between your teeth.
  - Close your lips round the mouthpiece.
  - Start inhaling and exhaling as deeply and rapidly as possible.

Press the spacebar to begin recording, after the patient has started.

When the test is completed, the user is prompted to accept the test. Click on the Yes button to accept the test or on the No button to reject the test. If the test is accepted, the session will be completed.

If the **Enter Test Reference** window is displayed, type the reference number into the Test Ref. field and click on the OK button

# **Displaying ATS Waveforms**

ATS waveforms may be displayed to simulate the results of FVC testing by selecting values on the screen instead of performing physiological tests.

- 1. Check that the device is set at **ATS Waveforms** in the **Device** sub-menu of the **Options** menu
- 2. Select Screen in Patient menu (it is unlikely the user will want to save these tests).

Enter the relevant patient data and click on the OK button.

3. Select the Test menu and choose FVC or click on the FVC button:

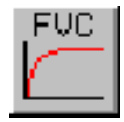

If the **Enter Visit Reference** window is displayed, type a reference number into the Visit Ref. field and click on the OK button.

4. Select the Test menu and choose ATS and the screen looks like the following sample.

| 😵 Vitalograph Spirotrae IV                                                                                                    |          |                          | _ 8 × |  |  |  |  |
|----------------------------------------------------------------------------------------------------|----------|--------------------------|-------|--|--|--|--|
| Zelient Text Epopts & Common Epideberg Dations Help                                                                                                    |          |                          |       |  |  |  |  |
|                                                                                                    |          |                          |       |  |  |  |  |
| Current         PVC         ·         FEV1         ·         PEF         ·           Previous         FVC         ·         FEV1         ·         PEF         · |          |                          |       |  |  |  |  |
| Volume/Time - FVC                                                                                                    | ×        | Flow/Vol Loop            | - I × |  |  |  |  |
| - e <sup>vol</sup> ()                                                                                                    |          | 16 <sup>Flow</sup> (1/s) | _     |  |  |  |  |
|                                                                                                    |          | 14                       |       |  |  |  |  |
| 6 6 6 7                                                                                                    |          | 12                       |       |  |  |  |  |
| 8<br>9<br>10                                                                                                    |          | 10                       |       |  |  |  |  |
| 12<br>13<br>14<br>15                                                                                                    | PVC LLN  | 8                        |       |  |  |  |  |
| 0 16<br>17<br>18<br>19                                                                                                    |          | 6                        |       |  |  |  |  |
| 20<br>21<br>22<br>22                                                                                                    |          |                          |       |  |  |  |  |
|                                                                                                    |          | 2                        |       |  |  |  |  |
| n.                                                                                                    | Time (s) |                          |       |  |  |  |  |
| 2 4 6 8 10 12 14 16 18<br>SAMPLE Doe, John                                                                                                    | 20       | 2 4                      |       |  |  |  |  |

5. Click on the waveform number required for the test and the ATS test is performed.

### **Post Testing**

Select the Test menu and choose Post Test or click the Post button

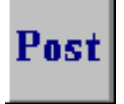

The **Recall Patient from Database** screen will be displayed, if a patient is not already selected. Select the patient and click the OK button. The tests will be retrieved from the database – the last test for the patient will be highlighted.

Refer to the section for the appropriate test to continue as normal.

Post testing is not available for IV testing.

## **Quick Saving**

The quick saving utility is useful if a number of patients are being tested over a small period of time and some interchanging of patients is required. A maximum of 20 patients can be quick saved at any one time.

To quick save a patient, simply do the following:

- 1. Go to the main screen. If testing, the relevant test icon must be clicked (e.g. if FVC testing, click the FVC button) to end the testing.
- 2. Select the Patient menu and choose Quick Save or click on the Quick Save button:

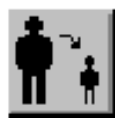

The following screen will be displayed.

| QuickSave<br>Quicksave<br>Save Current Patient in Quicks         | x              |
|------------------------------------------------------------------|----------------|
| Recall Patient from List and Mak<br>Cancel Return to Main Screen | ce Current     |
|                                                                  | View Criteria  |
|                                                                  | O View by ID   |
|                                                                  | © View by name |
|                                                                  |                |
|                                                                  |                |
| Save Current Recall                                              | Cancel         |

- 3. The current patient can be quick saved by clicking the Save Current button.
- 4. Another patient can now be selected for testing.

5. When the first patient is required again, select the Patient menu and choose Quick Save or click on the Quick Save button:

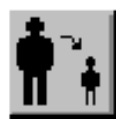

The following screen will be displayed.

| QuickSave                                                                                                    | ×                  |
|----------------------------------------------------------------------------------------------------|--------------------|
| Quicksave<br>Save Current Patient in Quicksar<br>Recall Patient from List and Make<br>Cancel Return to Main Screen | ve List<br>Current |
| Dec. John                                                                                                    | View Criteria      |
| Doe , John                                                                                                    | O View by ID       |
|                                                                                                    | • View by name     |
|                                                                                                    |                    |
|                                                                                                    |                    |
| Save Current Recall                                                                                                | Cancel             |

- The second patient can now be quick saved (if required soon) by clicking on the Save Current button.
   The first patient is recalled by clicking on the Recall button.
- 7. You can now continue with the first patient.

# **CHAPTER 7: CHALLENGE TESTING**

This chapter describes the steps to follow for performing challenge testing.

# **Performing A New Challenge Test**

- 1. Check that the Test Date, Test Time and Visit Ref. fields are selected as required in the **Parameters** sub-menu in the **Options** menu.
- 2. Select a patient as described in Chapter 5.
- 3. Select the **Test** menu and choose **Challenge Test**, then **New Challenge Test**.

If the **Enter Visit Reference** window is displayed, type a reference number into the Visit Ref. Field and click on the OK button.

The following window is displayed.

| Challenge Test Design : General | ×                                |
|---------------------------------|----------------------------------|
| Basic Information               |                                  |
| Bronchoconstricting agent       | Edit List                        |
| Parameter                       | FEV1                             |
| Target percentage drop from     | baseline 20 (eg. 20)             |
| Perform diluent test            |                                  |
| 🗵 Display warning on slow s     | tart of test.                    |
| Record dose as                  | Best test                        |
| Oose                            | O Operator selects best test     |
| O Concentration                 | Automatically use highest result |
| ◯ Time                          |                                  |
|                                 | OK Cancel                        |

This is the first of three windows used to define the challenge test to be performed.

- 4. Select the appropriate agent from the list which applies to the Bronchoconstricting agent field, or add a new agent using the Edit List button. There must be an entry in this field.
- 5. Select the parameter to be measured from the list available for the Parameter field. There must be an entry in this field.
- 6. Enter the percentage drop in result from the baseline test result that is expected in the test if the default is not appropriate.
- 7. Click on the Perform diluent test field to perform a control test with a diluent.

Note that while the diluent test is optional, a baseline test must always be performed. The user may also use the diluent test as the baseline, but to do so do not click on the Perform diluent test.

- 8. Click on the Display warning on slow start of test field if this message is required to be displayed when performing the test.
- 9. Click on the Dose or Concentration field if administering an agent, or click on the Time field if testing will involve a constant exposure to an agent.
- 10. Click on the Operator selects best test field or the Automatically use highest result field to indicate how the best tests will be selected
- 11. Click on the OK button.

If the user clicked on the Dose or Concentration field in step 9 the following window is displayed and the user should continue with step 12.

| Dose Response Curve Options                                                                                                    | ×                                                                                                    |
|----------------------------------------------------------------------------------------------------|----------------------------------------------------------------------------------------------------|
| X-Axis<br>X axis values may be entered in the range of<br>0.01 to 300. Select a set of units so your<br>dosages will all fall within this range.<br>Units Edit List<br>© Linear<br>C Log. (base 10)<br>C Log. (dose doubling) | Options<br>Dosages are cumulative<br>Show baseline test on graph<br>Show diluent test on graph<br>Show target line on graph<br>Show target intercept on graph |
| Y-Axis<br>Units                                                                                                    | OK Cancel                                                                                                    |

If the user clicked on the Time field in step 9, the following window is displayed.

| Time Response Curve Options      |  |  |  |
|----------------------------------|--|--|--|
| Options                          |  |  |  |
| Show baseline test on graph      |  |  |  |
| Show diluent test on graph       |  |  |  |
| 🔀 Show target line on graph      |  |  |  |
| 🔀 Show target intercept on graph |  |  |  |
| Y-Axis                           |  |  |  |
| Units                            |  |  |  |
| OK Cancel                        |  |  |  |

- 12. Follow this step to make entries on the **Dose Response Curve** screen.
  - Select the appropriate x-axis units from the list, or add a new unit using the Edit List button. If necessary other units may be added to the list by clicking the Edit List button to view the following window.

| Edit List of Units | ×      |
|--------------------|--------|
| Units              | Add    |
| μg<br>μl<br>μmol   | Delete |
| mg<br>mi<br>mmol   |        |
|                    | Cancel |

- Click on either the Linear, Log (base 10) or Log (dose doubling) field to indicate if the x-axis is to be linear or logarithmic.
- Select the appropriate y-axis units from the list.
- Click on the Options fields required.

Dosages are cumulative: depends on the agent, e.g. histamine has a cumulative effect.

Show baseline test on graph, Show diluent test on graph, Show target line on graph, Show target intercept on graph: results appear on the graph

13. Click on the OK button and the following window is displayed.

| Challenge test clock 🛛 🗙                                                                                                    |
|----------------------------------------------------------------------------------------------------|
| The challenge test clock will start when the first dose is<br>administered. You may program the clock to Display an alarm at<br>regular intervals. |
| Alarm<br>Display alarm<br>Display alarm every 0 minutes 0 seconds                                                                                  |
| ОК                                                                                                    |

14. Click on the Sound alarm field if an alarm is required to sound at a defined interval after the 1st dose is administered

If the Sound alarm field was clicked, make the required entries into the minutes and seconds fields.

15. Click on the OK button.

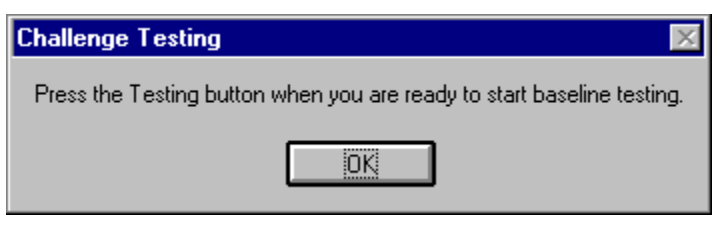

16. Click on the OK button when ready to perform baseline testing.

| 🖤 Vitalograph Spire                             | otrac IV |  |    |  |    |  |    |  |    | _ 0             |       |
|-------------------------------------------------|----------|--|----|--|----|--|----|--|----|-----------------|-------|
| exient Test Reports Comms Database Options Help |          |  |    |  |    |  |    |  |    |                 |       |
|                                                 |          |  |    |  |    |  |    |  |    |                 |       |
|                                                 | 1        |  |    |  |    |  |    |  |    |                 |       |
| Response Curve                                  | 3        |  |    |  |    |  |    |  |    | _               | X     |
| 8,0010                                          |          |  |    |  |    |  |    |  |    |                 |       |
|                                                 |          |  |    |  |    |  |    |  |    |                 |       |
|                                                 |          |  |    |  |    |  |    |  |    |                 |       |
|                                                 |          |  |    |  |    |  |    |  |    |                 |       |
|                                                 |          |  |    |  |    |  |    |  |    |                 |       |
| 6                                               |          |  |    |  |    |  |    |  |    |                 |       |
|                                                 |          |  |    |  |    |  |    |  |    |                 |       |
|                                                 |          |  |    |  |    |  |    |  |    |                 |       |
|                                                 |          |  |    |  |    |  |    |  |    |                 |       |
| 4                                               |          |  |    |  |    |  |    |  |    |                 |       |
|                                                 |          |  |    |  |    |  |    |  |    |                 |       |
|                                                 |          |  |    |  |    |  |    |  |    |                 |       |
|                                                 |          |  |    |  |    |  |    |  |    |                 |       |
|                                                 |          |  |    |  |    |  |    |  |    |                 |       |
| 2                                               |          |  |    |  |    |  |    |  |    |                 |       |
|                                                 |          |  |    |  |    |  |    |  |    |                 |       |
|                                                 |          |  |    |  |    |  |    |  |    |                 | -     |
|                                                 |          |  |    |  |    |  |    |  |    |                 |       |
|                                                 | 61       |  |    |  |    |  |    |  |    | Dose (µl) cumuk | ative |
| SAMPLE Doe                                      | ulohn -  |  | 20 |  | 40 |  | 60 |  | 80 |                 | 100   |

17. Click on the Test button.

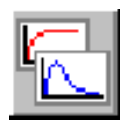

18. Wait for the 'EXHALE TO BEGIN' message to appear on top of the graph

- 19. Read the following instructions to the patient so that testing is performed properly.
  - Stand up.
  - Keep the flowhead away from your mouth.
  - Inhale as deeply as possible and insert the mouthpiece into your mouth clamping it between your teeth.
  - Close your lips round the mouthpiece.
  - Exhale as much and as quickly as possible and try to keep exhaling for at least 6 seconds.

If using the FEV1 parameter in which case the patient can stop exhaling after 1-2 seconds, or if using the PEF parameter, in which case the patient can stop exhaling after a PEF manoeuvre.

The user can click on the Preview button for the results of the test.

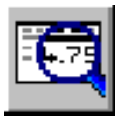

20. Click on the Exit button.

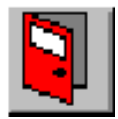

The following screen is displayed if the Operator select best test field was clicked in step 10. Select the required test and click on the OK button.

| M | Manual Best Test 🛛 🕅                           |      |  |               |        |   |  |
|---|------------------------------------------------|------|--|---------------|--------|---|--|
|   | Select the best test then press the OK button. |      |  |               |        |   |  |
|   | Test FEV1 % Baseline                           |      |  |               |        |   |  |
|   | 1                                              | 3.02 |  | Not available |        |   |  |
|   |                                                |      |  |               |        |   |  |
|   |                                                |      |  |               |        |   |  |
|   |                                                |      |  |               |        |   |  |
|   |                                                |      |  |               |        |   |  |
|   |                                                |      |  |               |        |   |  |
|   |                                                |      |  |               |        |   |  |
|   |                                                |      |  |               |        |   |  |
| ļ |                                                |      |  |               |        |   |  |
|   |                                                |      |  | OK            | Cancel | ] |  |

Now perform diluent testing that option was selected in step 7. Continue with step 21 if not performing diluent testing.

- Click on the OK button to begin diluent testing.
- Click on the Dose button.

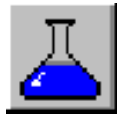

- Click on the NOW! button when the diluent has been administered.
- Click on the OK button when ready to perform the test.
- Repeat steps 17 and 18 to perform the diluent test.
- Click on the Exit button.

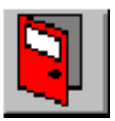

21. Click on the OK button when ready to perform testing.

If the user clicked on the Time field in step 10, the following window is displayed.

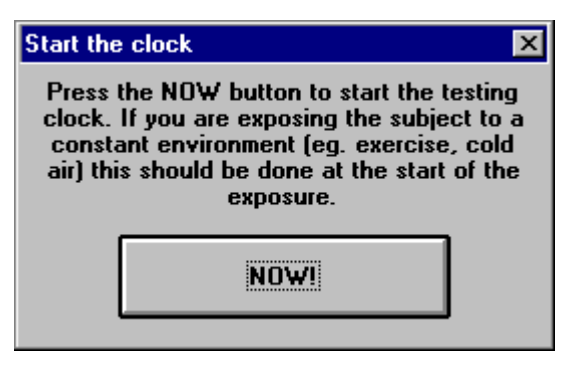

Click on the NOW! button and continue with step 25.

22. Click on the Dose button and the following window is displayed

| Enter the next dose                       | X      |
|-------------------------------------------|--------|
| Next dose<br>The dose <del>w</del> ill be | μΙ     |
| ОК                                        | Cancel |

23. Enter the dose to be administered.

 $\overline{\nabla}$ 

Click on the OK button and a window like the following sample is displayed.

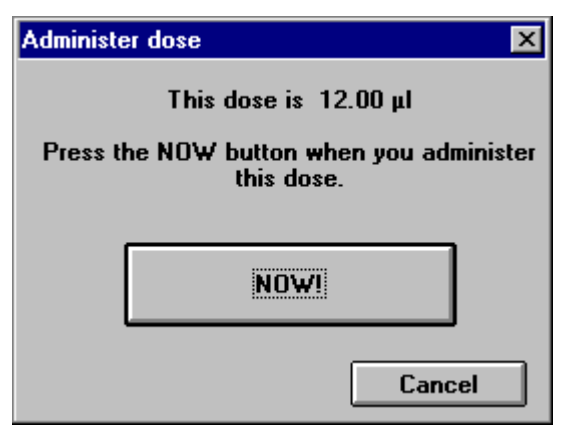

- 24. Click on the NOW! button when the dose has been administered.
- 25. Click on the OK button when ready to begin testing.
- 26. Click on the Exit button when testing is finished.

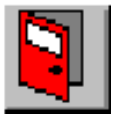

A screen like the following sample displays the response curve.

| / Vitalograph Spirotrac IV                              |              |    |    |                      |  |
|---------------------------------------------------------|--------------|----|----|----------------------|--|
| Reliert Test Reports Comms Database Options <b>Help</b> |              |    |    |                      |  |
|                                                         | Post 🗶 主 🤆 ( |    |    |                      |  |
|                                                         |              |    |    |                      |  |
| Response Curve                                          |              |    |    |                      |  |
| 8 <sup>FEV1</sup> ()                                    |              |    |    |                      |  |
|                                                         |              |    |    |                      |  |
|                                                         |              |    |    |                      |  |
|                                                         |              |    |    |                      |  |
|                                                         |              |    |    |                      |  |
| 6                                                       |              |    |    |                      |  |
|                                                         |              |    |    |                      |  |
|                                                         |              |    |    |                      |  |
|                                                         |              |    |    |                      |  |
|                                                         |              |    |    |                      |  |
|                                                         |              |    |    |                      |  |
| 4                                                       |              |    |    |                      |  |
|                                                         |              |    |    |                      |  |
|                                                         |              |    |    |                      |  |
|                                                         |              |    |    |                      |  |
|                                                         |              |    |    | Target 20%           |  |
| 2                                                       |              |    |    |                      |  |
|                                                         |              |    |    |                      |  |
|                                                         |              |    |    |                      |  |
|                                                         |              |    |    |                      |  |
|                                                         |              |    |    |                      |  |
|                                                         |              |    |    | Dose (µl) cumulative |  |
| Base. Dil -                                             | 20           | 40 | 60 | 80 100               |  |

27. Repeat steps 17 and 18 to perform the test until a window like the following sample is displayed indicating the target value has been reached.

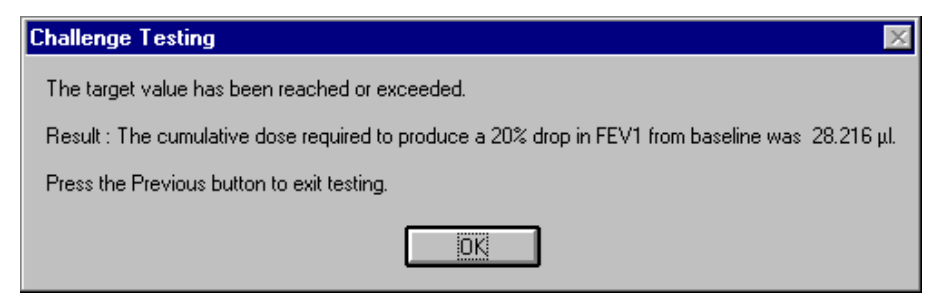

Note testing can be stopped without reaching the target.

28. Click on the Exit button to quit from testing.

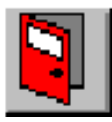

# **Recall A Baseline Test For Challenge Testing**

Select **Re-activate Challenge Test** from the **Test** menu to restart a Challenge Test after a break e.g. after waiting for an administered substance to take effect. The Recall Patient screen will be displayed (if a patient is not current). Select the patient to retrieve the baseline test and continue as normal.

# Viewing Previously Stored Challenge Tests

Select View Previous Challenge Tests from the Test menu to recall Challenge Tests from the database. The Recall Patient screen will be displayed (if a patient is not current). Select the patient to retrieve all previous tests for the selected patient.

# **CHAPTER 8: PRINTING REPORTS**

# Printing an Active or Recalled Report

There are two ways in which reports can be printed: either directly after testing when the tests performed for a particular patient are still active, i.e. before another patient becomes the current patient in the system; or by recalling tests done previously for the patient.

#### **Printing a Report for Active Tests**

Active tests can be printed immediately after completion by first clicking on the Preview button and then clicking the Print button from within the test screen – reference Chapter 6.

#### Printing a Report for Recalled Tests

- 1. Select the Reports menu and then the Report Type sub-menu. For customisation of reports, reference Chapter 9 Report Options.
- 2. Choose the report type required.
- 3. Select a patient for whom tests are to be printed, as described in Chapter 5.
- 4. Select the **Reports** menu and choose **Print** or click on the Print button:

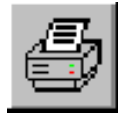

The following window is displayed.

| Select tests for printing                                                                                                    |       |      |        |       |      |   |
|----------------------------------------------------------------------------------------------------|-------|------|--------|-------|------|---|
| The following tests may be recalled from the database<br>for printing. A maximum of three tests or one POST test<br>may be recalled. |       |      |        |       |      |   |
| Date                                                                                                    | Time  | Post | Result | Visit | Test |   |
| 16/02/1998                                                                                                    | 16:21 |      | 6.22   |       |      |   |
| 🗌 Recall POST                                                                                                    | Test  |      | Cancel |       | OK   | כ |

 Select the tests to be printed and click on the OK button. If post tests with the associated pre tests are required, click on Recall Post Test for the appropriate test list.

The following window is displayed.

| Print               | ×      |
|---------------------|--------|
| HP LaserJet 5MP, on |        |
| Copies 1            | ОК     |
| 🗖 Draft Quality     | Cancel |
|                     |        |

- 6. Type the number of copies of the report to be printed if more than one is required.
- 7. Click on the Draft Quality field if appropriate.

Click on the OK button and the report is printed
 Three sets of results is the maximum that can be printed on a page.

#### **Batch Printing**

Follow these steps to batch print reports.

1. Select the **Reports** menu and then choose **Batch Print**.

The following window is displayed.

| atch Print Options<br>.ast Batch Print: None |               |              |      |               |
|----------------------------------------------|---------------|--------------|------|---------------|
| Reports                                      |               |              |      |               |
| FVC tests                                    |               | CCS tests    |      |               |
| Print                                        | Report to use | Print        |      | Report to use |
| MVV tests                                    |               | Insp tests - |      |               |
| Print                                        | Report to use | Print        |      | Report to use |
| Print all tests:                             |               |              |      | ]             |
| 🔿 On a specific date                         | Date          |              |      | Cancel        |
| • After a specific date                      | Day           | Month        | Year |               |
| O Since last batch print                     |               |              |      | Start         |

For customisation of reports, reference Chapter 12 – Report Options.

- 2. Click on the FVC tests Print field if FVC reports are to be printed and then select the FVC report type required.
- 3. Click on the MVV tests Print field if MVV reports are to be printed and then select the MVV report type required.
- 4. Click on the CCS tests Print field if CCS reports are to be printed and then select the CCS report type required.

- 5. Click on the Insp. tests Print field if Inspiratory reports are to be printed and then select the inspiratory report type required.
- 6. Click on the On a specific date or After a specific date or Since last batch print field
- 7. Enter a date in the Day, Month and Year fields.
- 8. Click on the Start Batch Print button.

Tests on the report will be grouped by visit reference number and test age, i.e. to produce a printout the same as if the report had been printed at the end of a test session.

#### **Use Colour Printer**

If colour printouts are required when using a colour printer, choose the Use Colour Printer option in the Reports menu. It is important to have the latest printer drivers installed on your computer - these will be supplied with your printer.

# **CHAPTER 9: TRENDING RESULTS**

- 1. Select a current patient as described in Chapter 5.
- 2. Select the Test menu and choose Trend or click on the Trend button.

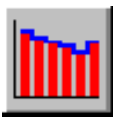

A window like the following sample is displayed listing the tests you can use for trending.

| Trend setup | ×              |
|-------------|----------------|
| Test type   | Period         |
| O SVC       | Select period  |
| • FVC       | Day Month Year |
| O IVC       | From           |
| O CCS       |                |
| O IV        |                |
| O MVV       | Cancel OK      |

Select the type of test. Click the Select Period button and enter the desired date (from which the tests are to be retrieved) if required, otherwise all test results will be retrieved.

Click the OK button.

Select the tests for trending in the following window.

| 1 | Trend Tests                                                                                                    |                |                 |              |       |  |  |  |
|---|----------------------------------------------------------------------------------------------------|----------------|-----------------|--------------|-------|--|--|--|
|   | Select those tests that you wish to trend.<br>Double clicking on a test will display results for<br>that test. |                |                 |              |       |  |  |  |
|   | 16/02/1998<br>16/02/1998                                                                                       | 16:27<br>16:21 | FVC post<br>FVC | 7.09<br>6.22 |       |  |  |  |
|   | Select All                                                                                                    |                |                 | Cancel [     | Trend |  |  |  |

All the tests performed for the patient are listed here, sorted by date and time with the most recent test at the top of the list.

Double-clicking on a test will view details of the parameters associated with that test. A window like the following sample for FVC tests is displayed.
| Test Res                  | ults          |       |                           | ×   |
|---------------------------|---------------|-------|---------------------------|-----|
| VC<br>FVC<br>FEV 1<br>PEF | L<br>L<br>L/S |       | -<br>7.09<br>5.88<br>9.41 |     |
|                           |               | Print | D                         | one |

Click on the Print button to print a report which lists the test parameters.

Click on the Done button to return to the previous window.

- 3. Select the tests to be trended by either clicking on at least two individual tests or by clicking on the Select All button to select all tests. (Note that clicking on a selected test deselects it.)
- 4. Click on the Trend button.

A window like the following sample is displayed trending a parameter against the date.

| Trend Graph | Ε                                    |
|-------------|--------------------------------------|
|             | 2 FVC tests 16/02/1998 to 16/02/1998 |
| [ [         |                                      |
| 7.00        |                                      |
| 6.00        |                                      |
| 5.00        |                                      |
| 4.00        |                                      |
| 3.00        |                                      |
| 2.00        |                                      |
| 1.00        |                                      |
| 0.00        | 16                                   |
| 02          | 02<br>1998                           |
|             | Test Date                            |
| Display     |                                      |
|             | Age at Test                          |
|             | Parameter Overlay Parameters         |
| Done        | Print Next Previous SVC L            |

Click on any of the Overlay Parameters to be trended and they will be displayed on the graph as well or click on the Next and Previous buttons to replace the current parameter with the next on the list. The parameters available depend on what is specified in **Parameters** in the **Options** menu. The user can also trend height and weight values.

If the user clicks on the Age at Test button, the test date on the X axis is replaced with the patient's age, for example if the user wishes to trend yearly checkups.

5. Click on the Print button to print a report and a standard Windows print screen is displayed.

Click on the OK button to print the report.

6. Click on the Done button and the Cancel button when trending is finished.

# CHAPTER 10: VIEWING TEST RESULTS

#### **Viewing Active or Recalled Test Results**

There are two ways in which results can be viewed: either directly after testing when the tests performed for a particular patient are still active, i.e. before another patient becomes the current patient in the system; or by recalling tests done previously for the patient.

#### **Viewing Results for Active Tests**

Active tests can be viewed immediately after completion by simply clicking on the Preview button – reference Chapter 6. The parameters displayed will depend on which parameters were selected in the Options menu - reference Chapter 12.

#### **Viewing Results for Recalled Tests**

- 1. Select the Test menu and then the View Tests sub-menu.
- 2. Select a patient for whom tests are to be viewed, as described in Chapter 5.
- 3. Choose the test type required SVC, FVC, CCS, IVC, IV or MVV.

| elect tests for vie      | wing                                |                                      |                                     |                       |             |   |
|--------------------------|-------------------------------------|--------------------------------------|-------------------------------------|-----------------------|-------------|---|
| The follow<br>for viewin | ving tests n<br>ng. A maxin<br>test | nay be rec<br>mum of tw<br>may be re | alled from<br>elve tests<br>called. | the data<br>or one P( | base<br>DST |   |
| Date                     | Time                                | Post                                 | Result                              | Visit                 | Test        |   |
| 1670271998               | 16:21                               |                                      | 6.22                                |                       |             |   |
| Recall POST              | Test                                |                                      | Cancel                              |                       | OK          | ] |

- 4. Select the test(s) for viewing and click the OK button.
- 5. The following is an example for an FVC test.

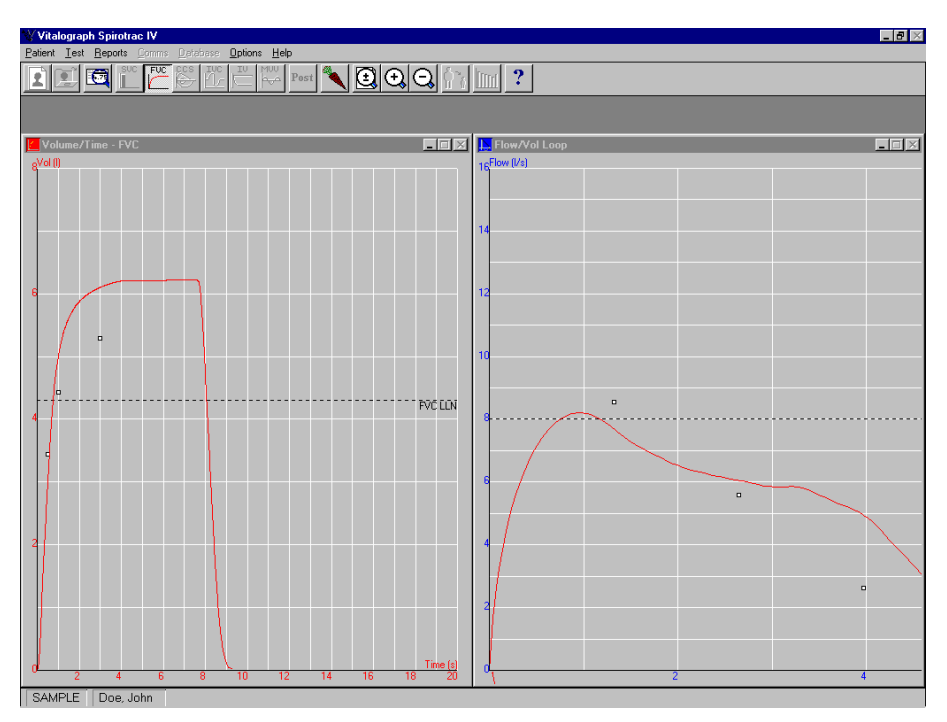

- 6. Results can be viewed by clicking the Preview icon.
- 7. To return to the main screen, click on the test icon (in the above example FVC).

# CHAPTER 11: COMMUNICATING WITH THE VITALOGRAPH 2120 AND GOLD STANDARD

# Putting the 2120 and Gold Standard unit into Remote Mode

Before any communication between the PC and the Vitalograph 2120 or Vitalograph Gold Standard can commence, the unit must be in Remote Mode. This is achieved by switching the unit on. Once the main menu screen shown here is displayed, the unit will automatically enter remote mode when the Spirotrac IV software sends information to the 2120 or Gold Standard.

| > | PATIENT | DELETE |
|---|---------|--------|
|   | TEST    | SETUP  |
|   | PRINT   | VIEW   |
|   | POST    | CALIB  |

## **Performing Tests**

The 2120 or Gold Standard spirometer can be used in place of the Fleisch flowhead or S-Model for performing tests. The 2120/Gold Standard unit must be connected to the PC and must be ready for Remote Mode i.e. the main menu is displayed. Reference Chapter 6 for further information on performing tests.

# Sending patient information from the PC to the 2120 or Gold Standard

Follow these steps to send patient information from Spirotrac IV to the 2120 or Gold Standard.

1. Select the **Comms** menu and then the **Send Patient(s)** sub-menu.

| Send Patient to External Device                                           | X                                                 |
|---------------------------------------------------------------------------|---------------------------------------------------|
| Select one or more patients from the list to send to the external device. | Select All                                        |
| JOHN DOE                                                                  | Search Criteria<br>Search by Id<br>Search by Name |
|                                                                           | Cancel<br>Transmit                                |

- 2. Select a patient for whom details are to be sent to the 2120/Gold Standard.
- 3. Click on the Transmit button. The patient(s) details are now sent to the 2120/Gold Standard.

# Retrieving Tests from the 2120/Gold Standard to the PC

Follow these steps to retrieve tests from the 2120/Gold Standard to the PC:

- 1. Make sure the unit is ready for remote mode.
- 2. Select the Comms menu and then the Retrieve Tests sub-menu.

Results can be moved from the 2120/Gold Standard to Spirotrac IV i.e. deleted on the 2120/Gold Standard afterwards. In this case select Retrieve And Delete.

Results can also be copied from the 2120/Gold Standard to Spirotrac IV i.e. remain on the 2120/Gold Standard afterwards. In this case select Retrieve Without Deleting.

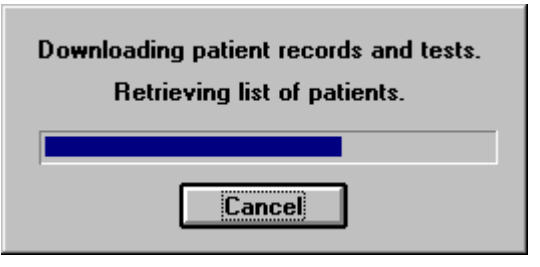

3. Patients and results will be introduced to the Spirotrac IV database. If necessary, new patients will be created.

If the Patient ID on the 2120/Gold Standard is in the format of a name (e.g. GARY CASEY), this will still be stored in the Patient ID field in the Spirotrac database - not the Name fields.

Since the 2120/Gold Standard does not have the facility to enter date of birth, the date of birth field in Spirotrac will be guessed using the age of the patient to the 1<sup>st</sup> January of the nearest year. This ensures that any predicted information is accurate to within a year. The correct date of birth can be entered at any time by selecting the patient - reference Chapter 5.

## Using Multiple 2120s

Each 2120 has a serial number programmed into it. This number will be used in the Auto ID (which is based on date e.g. 190298P1) for each patient. This will cater for when test results from a number of 2120s are stored in the Spirotrac IV database - there will be no conflict between Auto IDs from different units e.g. 02419-190298P1 from one unit and 02278-190298P1 from another unit.

# CHAPTER 12: SETTING OPTIONS

The **Options** menu can be used periodically to set up and change the options which are used in Spirotrac IV.

### **Report Options**

There are two Report options: Create/Modify Reports and Report Header.

#### **Create/Modify Reports Option**

This option is used to define the combination of report types and attributes to appear in a specified report.

- 1. Select the **Options** menu and then the **Report Options** sub-menu.
- 2. Choose Create/Modify Reports and the following window is displayed.

| C | reate/Modify Reports   |                            | ×                            |
|---|------------------------|----------------------------|------------------------------|
|   | Report Attributes      | Report Name : Standard     |                              |
|   | Detailed Patient Data  | Report Graphs              |                              |
|   | Interpretation         | FVC                        | CCS                          |
|   | 🗖 COPD Risk (Tecumseh) | O Vol/Time Graph           | O Flow/Volume Graph          |
|   | Patient Race           | O Elow Øtelume Granh       | O Vol/Time Graph             |
|   | Predicted Graphics     | Vol/Time + Flow/Vol Graphs |                              |
|   | 🗖 No Graphs            |                            |                              |
|   | Calibration Summary    | MVV                        | Inspiratory                  |
|   | Operator's initials    | O Vol/Time Graph           | ○ Vol/Time + Flow/Vol Graphs |
|   | Physician name         |                            |                              |
|   |                        | Delete Rename              | <u>C</u> ancel <u>D</u> K    |

3. Enter the name of the report to be created into the Report Name field and continue with step 4.

or,

If the user wishes to base the new report on an existing report, then from the list of report names, select the name of the report to be modified. Enter a name for the new report.

- 4. Click on the report graphs that are to appear on the report.
- 5. Click on the report attributes required. Clicking on these attributes has the following effect:

Interpretation: includes an interpretation comment if this was enabled in **Options** menu.

Predicted Graphics: draws the points through which the graph is predicted to be plotted.

Volume/Time graph: FEV 0.5, 1, 3

Flow/Volume graph: FEF 25%, 50%, 75%

COPD risk: percentage risk of cardio pulmonary disease.

Operator's initials: initials of the operator who performed the calibration.

6. Click on the OK button to save the report. The new report is created.

**NB:** To use this new report, the user must first select the Reports menu and then select Report type. Highlight the required report name ie. Standard. Now the new report is ready to be used.

#### **Report Header Option**

This option is used to describe the headings to appear on reports.

- 1. Select the **Options** menu and then the **Report Options** sub-menu.
- 2. Choose **Report Header** and the following window is displayed.

| R | Report Header 🛛 🕅                                             |                           |  |
|---|---------------------------------------------------------------|---------------------------|--|
|   | These three lines will be placed at the top of<br>each report |                           |  |
| Г | Header-                                                       | •                         |  |
|   | Line 1                                                        | Pulmonary Function Report |  |
|   | Line 2                                                        | Vitalograph 2170          |  |
|   | Line 3                                                        | Spirotrac IV              |  |
|   |                                                               | OK Cancel                 |  |

- 3. Enter up to three lines of text in the Line 1, Line 2 and Line 3 fields to appear as the heading on reports.
- 4. Click on the OK button.

## **CCS Test Display**

When performing Closed Circuit Spirometry testing, two types of graphical displays can be used;

- Volume/Time Window
- Flow/Volume Window

Selecting one of these options will determine which graphical display will appear during CCS testing.

## **Test Duration**

This option is used to change the maximum length of time FVC and MVV tests are run, after which results are calculated.

- 1. Select the **Options** menu and then the **Test Duration** sub-menu.
- 2. Choose **MVV Duration** or **FVC Duration**.
- 3. Choose **10**, **12** or **15** (units in seconds) for maximum MVV Duration; **20** or **30** (units in seconds) for maximum FVC Duration.

## Device

This option is used to define the required device type.

- 1. Select the **Options** menu and then the **Device** sub-menu.
- 2. Choose the required device.
- Choose **ATS Waveform** to simulate FVC tests from a choice of 24 waveforms and then view the results.

## Calibration

There are two Calibration options: Device and BTPS.

#### Device

The steps for calibrating a device are described in Chapter 4.

#### BTPS

This option is used to change the barometric pressure reading used by the system to calculate the BTPS correction factor. This is only necessary when using the S-Model Spirometer or the Fleisch Flowhead.

- 1. Select the **Options** menu and then the **Calibration** sub-menu.
- 2. Choose BTPS.

The following window is displayed.

| BTPS Conversion Factor                                          |  |
|-----------------------------------------------------------------|--|
| BTPS Components                                                 |  |
| Temperature 25.1 *C                                             |  |
| Barometric Pressure 760 mmHg                                    |  |
| BTPS Conversion Factor 1.0737<br>Apply BTPS OK Calculate Cancel |  |

Note that Spirotrac IV measures the ambient temperature directly so you do not have to enter the temperature.

- 3. Change the value in the Barometric Pressure field.
- 4. Click on the Calculate button and the BTPS correction factor changes to reflect the value you entered.
- 5. Click on the Apply BTPS field to apply the factor to the spirometer.
- 6. Click on the OK button to save the new BTPS correction factor.

## Save Tests

This option is used to define how tests are to be saved, i.e. automatically or manually.

- 1. Select the **Options** menu and then the **Save Tests** sub-menu.
- 2. Choose one of the following:
- ATS Best Test to save automatically the best test done, i.e. for

| SVC tests: | The test with the largest SVC result.                                                                                     |
|------------|----------------------------------------------------------------------------------------------------|
| FVC tests: | The flow results and raw data from the test with the                                                                      |
|            | largest FVC+FEV1 and the largest volume results from                                                                      |
|            | any test.                                                                                                    |
| CCS tests: | The flow results and raw data from the test with the<br>largest FVC+FEV1 and the largest volume results from<br>any test. |

| IVC tests: | The test with the largest IVC result. |
|------------|---------------------------------------|
| MVV tests: | The test with the largest MVV result. |

ERS Best Test to save automatically the best test done, i.e. for

| SVC tests: | The test with the largest SVC result.                   |
|------------|---------------------------------------------------------|
| FVC tests: | The raw data from the test with the largest PEF (if FVC |
|            | from that test is within 5% of the best FVC) otherwise  |
|            | from the test with the largest FVC. All parameters are  |
|            | taken from all tests i.e. the largest for each.         |
| CCS tests: | The raw data from the test with the largest PEF (if FVC |
|            | from that test is within 5% of the best FVC) otherwise  |
|            | from the test with the largest FVC. All parameters are  |
|            | taken from all tests i.e. the largest for each.         |
| IVC tests: | The test with the largest IVC result.                   |
| MVV tests: | The test with the largest MVV result.                   |
|            |                                                         |

• **ATS Best 3 Tests** to save automatically the best three tests done, according to the following criteria:

| SVC tests: | The test with the largest SVC result. |
|------------|---------------------------------------|
| FVC tests: | The tests with the largest FVC+FEV1.  |
| CCS tests: | The tests with the largest FVC+FEV1.  |
| IVC tests: | The test with the largest IVC result. |
| MVV tests: | The test with the largest MVV result. |

• ERS Best 3 Tests to save automatically the best three tests done, according to the following criteria:

| SVC tests: | The test with the largest SVC result. |
|------------|---------------------------------------|
| FVC tests: | The tests with the largest FEV1.      |
| CCS tests: | The tests with the largest FEV1.      |
| IVC tests: | The test with the largest IVC result. |
| MVV tests: | The test with the largest MVV result. |

• **Manual** to save the tests as selected by the user from a list of the tests done.

IV tests are always manually saved.

## % Pre/Post Equation

When viewing or printing a pre/post comparison, the percentage change between the pre result and the post result can be calculated differently. Use this option to select one of the following:-

| Base on Pre value,      | % change = | Post - Pre                     |
|-------------------------|------------|--------------------------------|
|                         |            | Pre                            |
| Base on Post value,     | % change = | Post - Pre<br>Post             |
| Base on average values, | % change = | Post - Pre<br>0.5 x (Pre+Post) |

#### **Predicted Values**

This option is used to define a set of prediction values to be used when running tests.

 Select the **Options** menu and then the **Predicted Values** sub-menu. The following window is displayed.

| Predicted Value / Ethnic Origin                                                                                                    | Predicted Value / Ethnic Origin Links                                                                                     |  |  |
|----------------------------------------------------------------------------------------------------|----------------------------------------------------------------------------------------------------|--|--|
| Setup Predicted Value / Ethni<br>Select an Ethnic Origin to a<br>Changes in the Race Correc<br>currently selected Ethnic Or                 | ic Origin Links<br>Issociate with a Predicted Value Set.<br>ction Factor section apply to the<br>rigin.                   |  |  |
| Ethnic Origin :<br>Caucasian<br>Black<br>Hispanic<br>European<br>Scandinavian<br>Asiatic<br>Native American<br>Oriental<br>Unknown<br>Other | Predicted Value :<br>Knudson<br>Race Correction Factor<br>The percentage to<br>multiply the predicted<br>value by.<br>100 |  |  |
| Cancel                                                                                                    | OK                                                                                                    |  |  |

2. Select Ethnic Origin by clicking on the appropriate description in the Ethnic Origin list. Select the Predicted Value set that will be associated with the Ethnic Origin, from the drop down list.

The actual results will then be compared with the predicted results produced by this prediction set.

#### **Parameters**

This option is used to select the parameters displayed from tests.

1. Select the **Options** menu and choose **Parameters**.

The following window is displayed

| Parameter Table |              |              | X            |
|-----------------|--------------|--------------|--------------|
| Parameters      |              |              |              |
| 🗵 SVC           | FEF L/sec    | 🗌 FIF 25%    | L IAC        |
| FVC             | PEF L/min    | 🗌 FIF 50%    | FRC FRC      |
| FEV.5           | FEF.2-1.2    | 🗌 FIF 75%    | TV 🗆         |
| FEV.5/FVC%      | FEF 25-75%   | FIF50/FEF50% | 🗆 RV         |
| EV.75           | FEF25-75/FVC | MVV Ind      | TLC          |
| FEV.75/FVC%     | 🗌 FEF 75-85% | E FMFT       | 🗆 IRV        |
| 🗵 FEV1          | 🗌 FEF 25%    | 🗖 FET        | ERV          |
| FEV1/SVC%       | 🗌 FEF 50%    | 🗖 Vext       |              |
| FEV1/FVC%       | 🗌 FEF 75%    | Vext/FVC%    |              |
| FEV1/PEF        | FIVC         | □ IV         | Test Date    |
| FEV3            | FIVC/FVC%    | 🗖 PIF        | 🗖 Test Time  |
| FEV3/SVC%       | PIF L/sec    | 🗖 ВНТ        | 🗖 Test Ref.  |
| FEV3/FVC%       | PIF L/min    | 🗖 MVV Dir    | 🗌 Visit Ref. |
|                 |              |              |              |
|                 |              | OK           | Cancel       |

These parameters are always calculated and stored but the user has to indicate here the ones that are to appear on reports.

| Parameter    | Definition                                           |
|--------------|------------------------------------------------------|
| SVC          | Vital capacity (litres)                              |
| FVC          | Forced vital capacity (litres)                       |
| FEV .5       | Forced expiratory volume after 0.5 seconds (litres)  |
| FEV .5/FVC%  | Percentage FEV 0.5 of FVC (%)                        |
| FEV .75      | Forced expiratory volume after 0.75 seconds (litres) |
| FEV .75/FVC% | Percentage FEV 0.75 of FVC (%)                       |
| FEV 1        | Forced expiratory volume after 1 second (litres)     |
| FEV 1/SVC%   | Percentage FEV 1 of VC (%)                           |
| FEV 1/FVC%   | Percentage FEV 1 of FVC (%)                          |
| FEV1/PEF     | Ratio of FEV1 versus PEF                             |
| FEV3         | Forced expiratory volume after 3 seconds (litres)    |
| FEV 3/SVC%   | Percentage FEV 3 of VC (%)                           |
| FEV 3/FVC%   | Percentage FEV 3 of FVC (%)                          |
| PEF          | Peak expiratory flow (litres/sec or litres/min)      |

| FEF .2-1.2     | Mean forced expiratory flow in the time interval between 0.2 and 1.2 seconds of the test time                                    |
|----------------|----------------------------------------------------------------------------------------------------|
| FEF 25-75%     | (litres/sec)<br>Maximal mid expiratory flow: the mean FEF in the<br>time interval between 25% and 75% of the FVC<br>(litres/sec) |
| FEF25-75%/FVC  | Percentage FEF 25-75 of FVC (%)                                                                                                  |
| FEF 75-85%     | Forced late expiratory flow: the mean FEF in the time interval between 75% and 85% of the EVC (litres/sec)                       |
| FFF 25%        | Forced expiratory flow at 25% of the EVC (litres/sec)                                                                            |
| FFF 50%        | Forced expiratory flow at 50% of the FVC (litres/sec)                                                                            |
| FFF 75%        | Forced expiratory flow at 75% of the FVC (litres/sec)                                                                            |
| FIVC           | Forced inspiratory vital capacity (litres)                                                                                       |
| FIVC/FVC%      | Percentage FIVC of FVC (%)                                                                                                    |
| PIF            | Peak inspiratory flow (litres/sec or litres/min)                                                                                 |
| FIF 25%        | Forced inspiratory flow at 25% of the FVC (litres/sec)                                                                           |
| FIF 50%        | Forced inspiratory flow at 50% of the FVC (litres/sec)                                                                           |
| FIF 75%        | Forced inspiratory flow at 75% of the FVC (litres/sec)                                                                           |
| FIF 50/FEF 50% | Percentage FIF 50% of FEF 50% (%)                                                                                                |
| MVV Ind        | Maximum voluntary ventilation indirectly calculated                                                                              |
|                | from the FEV (litres/min)                                                                                                    |
| FMFT           | Forced mid-expiratory flow time (secs)                                                                                           |
| FET            | Forced expiratory time (secs)                                                                                                    |
| Vext           | Volume expired between 0 seconds and start time                                                                                  |
|                | according to the back extrapolated volume (litres)                                                                               |
| Vext/FVC%      | Percentage Vext of FVC (%)                                                                                                    |
| IV             | Inspiratory volume (litres)                                                                                                    |
| PIF            | Peak inspiratory flow (choice of litres/sec or                                                                                   |
|                | litres/min)                                                                                                    |
| BHT            | Breath hold time (secs)                                                                                                    |
| MVV Dir        | Maximum voluntary ventilation direct from a selected                                                                             |
|                | test time period (litres/min)                                                                                                    |
| IVC            | Inspiratory Vital Volume (litres)                                                                                                |
| FRC            | Functional Residual Capacity (litres)                                                                                            |
| TV             | Tidal Volume (litres)                                                                                                    |
| RV             | Residual Volume (litres)                                                                                                    |
| TLC            | Total Lung Capacity (litres)                                                                                                    |
| IRV            | Inspiratory Reserve Volume (litres)                                                                                              |
| ERV            | Exspiratory Reserve Volume (litres)                                                                                              |
| IC             | Inspiratory Capacity (litres)                                                                                                    |

2. Click on the parameters to be displayed for the various test types.

Note that all the results of tests are calculated and stored automatically so that the user can later recall a test and display any additional parameters which have been selected from this window.

- 3. Click on the Test Date and Test Time fields if these are to be stored automatically with a test.
- 4. Click on Visit Ref. to enter a reference number for a group of tests for the patient.
- 5. Click on Test Ref. to enter a reference number for each individual test.
- 6. Click on the OK button.

## **Incentive Display**

This option is used to set up the volume represented by the bar along which the puck moves when a child performs a FVC Incentive test. The first time the test is performed the bar represents a percentage of the predicted volume of the lungs. Afterwards, the bar represents a percentage of the best FVC of the tests done in order to encourage the child to try harder.

Note: If the required patient information is not entered ie. parameters necessary to calculate the predicted values, the incentive device will not be displayed.

1. Select the **Options** menu and choose **Incentive Display**. The following window is displayed.

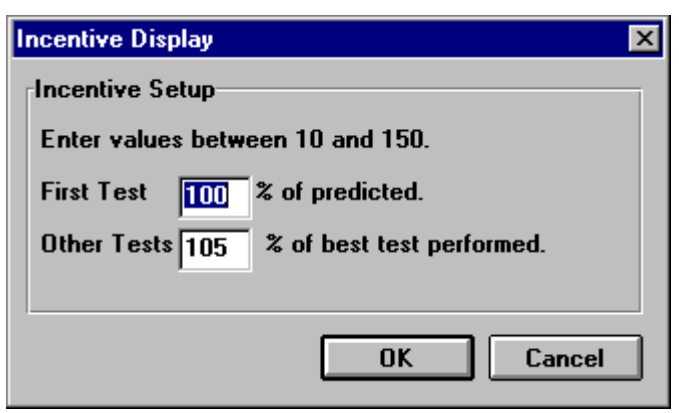

2. Type in a figure to represent a percentage of the predicted value that will be used to determine the length of the bar in the window for the first test.

- 3. Type in a figure to represent the percentage of the best FVC of the tests done. Since this determines the length of the bar in subsequent tests it encourages the child to try harder.
- 4. Click on the OK button.

#### Database

This option is used to indicate, firstly, the number of days that tests can be recalled after they were first run, and secondly, the number of days after which raw data will be automatically deleted from the system.

Recalling a test makes it current, as if it had just been performed. This is done in order to have a visual comparison with previous tests when performing tests.

1. Select the **Options** menu and choose **Database**.

The following window is displayed.

| Database Options                        | × |
|-----------------------------------------|---|
| Test Recall                             |   |
| No recall                               |   |
| O Tests can be recalled for up to days. |   |
| O All tests can be recalled             |   |
| Raw Data                                |   |
| Raw data can be deleted after 21 days.  |   |
| Enter -1 to keep raw data indefinitely. |   |
| OK Cancel                               |   |

2. Click on the Tests can be recalled for up to field to recall tests within a certain time limit and then type in the number of days up to which tests can be recalled.

or

Click on the All tests can be recalled field if you wish to recall tests without a time limit.

- 3. Click on the Automatic delete field to delete raw data.
- 4. Type in the number of days after which raw data will be deleted automatically.

This number should not exceed the number entered in step 2.

Enter -1 in this field to keep the raw data indefinitely.

Note that the raw data is not deleted until the patient information is selected again.

5. Click on the OK button.

#### Interpretation

This option is used to indicate if an interpretation is available during testing and on reports.

- 1. Select the **Options** menu and choose **Interpretation**
- 2. If you click on **Interpretation**, the 'tick' symbol is either added or removed.

The absence of the 'tick' signifies interpretation is not available.

The presence of the 'tick' signifies interpretation is available.

## SVC Bar Graph

This option is used to indicate if the graph produced when performing SVC testing will be a bar graph or a line graph.

- 1. Select the **Options** menu and choose **SVC Bar Graph**.
- 2. If the user clicks on **SVC Bar Graph**, the 'tick' symbol is either added or removed.

The absence of the 'tick' signifies a line graph will be produced.

The presence of the 'tick' signifies a bar graph will be produced. This is the most commonly used type of graph for SVC tests.

#### Passwords

There are two password options: Change and Switch Lock On/Off.

#### **Change Option**

This option is used to change a password.

- 1. Select the **Options** menu and then the **Password** sub-menu.
- 2. Choose **Change**.

The following window is displayed.

| Change Options Lock Password 🛛 🛛 🔀 |        |  |
|------------------------------------|--------|--|
| Old Password                       |        |  |
| New Password                       |        |  |
| Retype New Password                |        |  |
| ОК                                 | Cancel |  |

- 3. Type in the password used currently into the Old Password field.For security purposes, the password typed on the screen is displayed as asterisks.
- 4. Type in the new password into the New Password field.

- 5. Retype the new password into the Retype New Password field.
- 6. Click on the OK button.

#### Switch Lock On/Off Option

This option is used to restrict or allow a user's access to certain functions in Spirotrac IV.

- 1. Select the **Options** menu and then the **Password** sub-menu.
- 2. Choose Switch Lock On/Off.

The following window is displayed.

| Options Lock Password | × |
|-----------------------|---|
| Enter the password    |   |
| Cancel OK             |   |

- 3. Type the user's password into the Enter the password field.
- 4. Click on the OK button.

## CHAPTER 13: DATABASE MANAGEMENT

In Spirotrac IV the user can create a number of databases in which to store patient information as a means of assisting in the management of this information. For example, if the user has several clinics a database may be set up for each clinic. Then, for instance, if the user wishes to back up customer records on diskette it will be quicker to select patients from a list for one clinic rather than from a list of all patients.

Once the required databases have been created, remember to check that the correct database is in use when selecting patients, running tests etc. It should be noted that as a database grows large, the time taken to access records may increase significantly.

The **Database** menu is used to maintain the databases, backup and restore patient records and to delete specified raw data.

#### **Creating a New Database**

Follow these steps to create a new database.

1. Select the **Database** menu and choose **Create new database**.

The following window is displayed.

| Create New Database                    | X. |
|----------------------------------------|----|
| Enter a filename for the new database. |    |
| Filename                               |    |
| OK Cancel                              | ]  |

2. Type the name of the new database (up to eight characters, with no spaces) into the Filename field.

3. Click on the OK button and the new database is created within Spirotrac's installation directory.

# Selecting a Database

Follow these steps to specify a database as the current database.

1. Select the **Database** menu and choose **Select database**.

The following window is displayed.

| Select Database                             |                                                                       | ? ×                              |
|---------------------------------------------|-----------------------------------------------------------------------|----------------------------------|
| File <u>n</u> ame:                          | Eolders:<br>c:\spiro4\database<br>C:\<br>Spiro4<br>database<br>Sample | OK<br>Cancel<br>N <u>e</u> twork |
| List files of <u>type:</u> Spirotrac (*.db) | Dri <u>v</u> es:                                                      | V                                |

- 2. Type the name of the database into the File Name field or select it from the list.
- 3. Click on the OK button and the database is selected.
- 4. The selected database is displayed in the bottom left hand side of the Spirotrac IV window.

## **Deleting a Database**

Follow these steps to delete a database.

1. Select the **Database** menu and choose **Delete database**.

The following window is displayed.

| Delete Database                             |                                                                               | ? ×                              |
|---------------------------------------------|-------------------------------------------------------------------------------|----------------------------------|
| File <u>n</u> ame:<br>•db sample.db         | Eolders:<br>c:\spiro4\database<br>@ c:\<br>@ spiro4<br>@ database<br>@ sample | OK<br>Cancel<br>N <u>e</u> twork |
| List files of <u>type:</u> Spirotrac (*.db) | Dri <u>v</u> es:                                                              | •                                |

2. Type the name of the database into the File Name field or select it from the list.

Note: that the user cannot delete a database that is selected as the one in which you are currently working.

3. Click on the OK button and the database is deleted.

## **Backing up Patient Records**

Follow these steps to copy patient records onto a storage medium.

 Select the Database menu and choose Backup patient records. The following window is displayed.

| Select Database                            |                                                                           | ? ×                              |
|--------------------------------------------|---------------------------------------------------------------------------|----------------------------------|
| File <u>n</u> ame:<br>backup.db            | Eolders:<br>c:\spiro4\database<br>C:\<br>Spiro4<br>C database<br>C sample | OK<br>Cancel<br>N <u>e</u> twork |
| Save file as <u>type:</u> Spirotrac (*.db) | Dri <u>v</u> es:                                                          | •                                |

2. Select where the backup will be put and click on the OK button.

| Backup/Restote Patient Selection                                          | ×                |
|---------------------------------------------------------------------------|------------------|
| Select one or more patients from the list to copy to the backup database. |                  |
| JOHN DOE                                                                  | Select All       |
|                                                                           | Search Criteria  |
|                                                                           | Search by Id     |
|                                                                           | O Search by Name |
|                                                                           | Cancel           |
|                                                                           | Backup           |
|                                                                           |                  |

This window displays the patients in the selected database.

- 3. Select the patients whose records are to be backed up.
- 4. Click on the Backup button and this window is displayed.

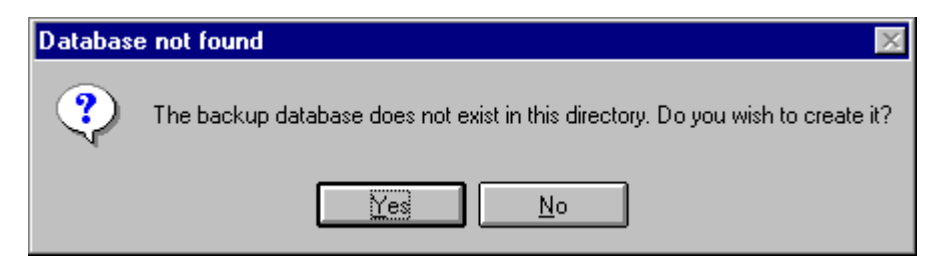

Click Yes to backup the selected patients records. (Clicking No cancels the backup process).

Note that when backing up to a non-permanent medium (e.g. floppy disk), the records are copied to a temporary database on the hard drive. If the database grows too large for one diskette, the temporary database will be copied to the specified drive and the user will be prompted to insert another diskette. This process continues until all selected records are backed up.

### **Restoring Patient Records from Backup**

Follow these steps to copy back customer records from a backup diskette for use in the system.

1. Select the **Database** menu, then select the destination database. Now choose **Restore from backup**.

A window like the following sample is displayed.

| Select Database                             |                                                                                       | ? ×                              |
|---------------------------------------------|---------------------------------------------------------------------------------------|----------------------------------|
| File <u>n</u> ame:<br>backup.db             | Eolders:<br>c:\spiro4\database<br>c:\<br>spiro4<br>a spiro4<br>a database<br>a sample | OK<br>Cancel<br>N <u>e</u> twork |
| List files of <u>type:</u> Spirotrac (*.db) | Dri <u>v</u> es:<br>🖃 c:                                                              | -                                |

- 2. Select the location from which the backup is to be restored.
- 3. Click on the OK button and a window like the following sample is displayed.

| Backup/Restote Patient Selection                                               | ×                |
|--------------------------------------------------------------------------------|------------------|
| Select one or more patients from the list to restore from the backup database. |                  |
| JOHN DOE                                                                       | Select All       |
|                                                                                | Search Criteria  |
|                                                                                | • Search by Id   |
|                                                                                | O Search by Name |
|                                                                                | Cancel           |
|                                                                                | Restore          |
|                                                                                |                  |

The window displays a list of patients in the backup file.

- 4. Select the patients whose data is to be restored.
- 5. Click on the Select All button for all patients or click on the Restore buttons if not all patients were selected.

## **Deleting Raw Data**

Follow these steps to delete the raw data used for producing graphs. After deletion, the test results are retained and may be trended but cannot be used for printing graphs, or for pre or post testing.

1. Select the **Database** menu and choose **Delete raw data**.

A window like the following sample is displayed.

| Delete Ra <del>w</del> data from database                                                                                                    | × |  |  |
|----------------------------------------------------------------------------------------------------|---|--|--|
| Deleting raw data removes the detailed volume information<br>used when reproducing graphs. Deleted tests retain the test<br>results and may be trended but may not be recalled for<br>printing or for pre-post testing. |   |  |  |
| Type of Delete                                                                                                    |   |  |  |
| • Delete all raw data past its delete date.                                                                                                    |   |  |  |
| O Delete all raw data more than 0 days old.                                                                                                    |   |  |  |
| ○ Delete all raw data.                                                                                                    |   |  |  |
| Method                                                                                                    |   |  |  |
| • All patients.                                                                                                    |   |  |  |
| ○ Get confirmation for each patient.                                                                                                    |   |  |  |
| Delete Cancel                                                                                                    |   |  |  |

- 2. Select one of the following types of data for deletion:
  - Raw data past the delete date defined previously in the **Options** menu.
  - Raw data past the number of days typed into the window to replace the number of days displayed there.
  - All raw data for every patient in the database.
- 3. Select one of the following methods of deletion:

- All patients are deleted automatically.
- Each patient name is displayed for confirmation of deletion.
- 4. Click on the Delete button and deletion begins.

# CHAPTER 14: EXPORTING DATA

The Exporting Data function is used to export patient information and associated raw test data (if selected) from Spirotrac IV to an application, e. g. Excel<sup>™</sup>, in a format that is understandable for use by that application.

There are three stages involved in exporting data.

- 1. Selecting the database containing the data to be exported.
- 2. Defining the content of what is to be exported, i.e. the patient information and the format in which this information is to be exported; and whether or not raw data are to be exported.
- 3. Exporting the data.

## Selecting the Database Containing the Data

- 1. Run the Data Export Utility. If the Export facility has not been previously configured the message "Cannot open options files" is shown. Ignore and click OK. The **Spirotrac IV Database Export Utility** window is displayed.
- 2. Select the **Database** menu.

The following window is displayed.

| Open                                                |                                                                                | ? ×                              |
|-----------------------------------------------------|--------------------------------------------------------------------------------|----------------------------------|
| File <u>n</u> ame:  t db sample.db                  | Eolders:<br>c:\spiro4\database<br>C:\<br>Spiro4<br>C:\<br>C:\<br>C:\<br>Sample | OK<br>Cancel<br>N <u>e</u> twork |
| List files of <u>type:</u><br>DataBase Files (*.db) | Dri <u>v</u> es:                                                               | ×                                |

- 3. Type in the name of the database required into the File Name field or select one from the list, if the name displayed is not correct.
- 4. Click on the OK button.

## Defining the Data to be Exported

 Select **Patient Tests** in the **Options** menu. The following window is displayed.

| Contions - Select Patient Te                        | st Information |                          | ×     |
|-----------------------------------------------------|----------------|--------------------------|-------|
| Please Select Tests by Clicking on the Check Boxes. |                |                          |       |
| 🗌 Patient Demographics                              | Setup          | 🗌 IVC Test Results       | Setup |
| 🗖 SVC Test Results                                  | Setup          | MVV Test Results         | Setup |
| 🗖 FVC Test Results                                  | Setup          | 🗌 IV Test Results        | Setup |
| CCS Test Results                                    | Setup          | 🗌 Challenge Test Results | Setup |
| <u>O</u> K <u>S</u> elect All <u>C</u> ancel        |                |                          |       |

2. Click on the Patient Demographics check box (if not enabled). Click on the Patient Demographics Setup button and the following window is displayed.

| Patient ID      | 🗖 Smoker              |                       |
|-----------------|-----------------------|-----------------------|
| 🗌 Last Name     | 🗌 Years Smoked        | Date of Birth Format  |
| 🗌 First Name    | 🗌 Years Quit          | Paradox Date Value    |
| 🗌 Middle Name   | 🗌 Cigs Per Day        |                       |
| 🗆 Sex           | 🗌 Race                | Race Format           |
| 🗌 Date Of Birth | Bronchial Provocation | Letter Code (C,B,H,E) |
| 🗌 Height        | 🗌 Refering Physician  |                       |
| 🗌 Weight        | 🗌 General Comments    |                       |

- 3. Click on the patient information to be exported.
- 4. Click on the OK button.
- 5. Click on the SVC Test Results check box (if not enabled). Click on the SVC Test Results Setup button and the following window is displayed.

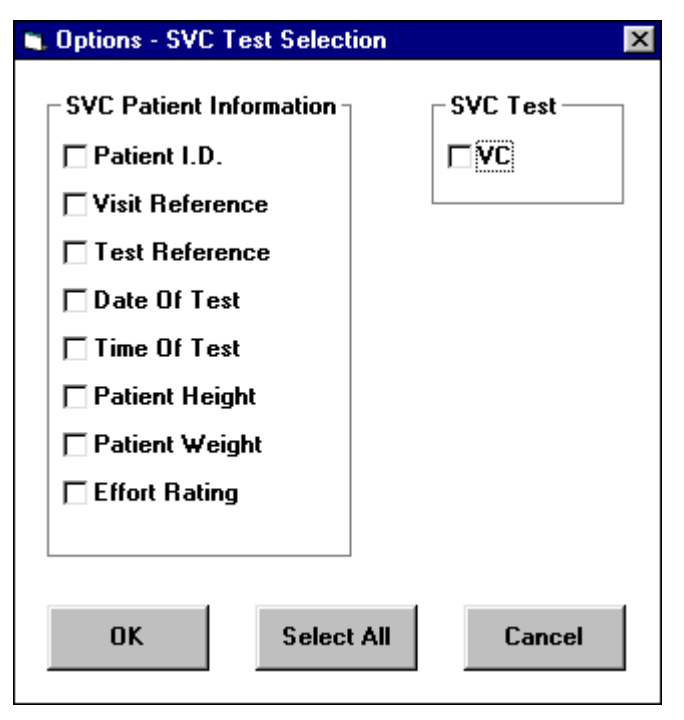

Select the parameters to be exported then click the OK button.

6. Click on the FVC Test Results check box (if not enabled). Click on the FVC Test Results Setup button and the following window is displayed.

| Coptions - FVC Test Selection | n            |           |        | × |
|-------------------------------|--------------|-----------|--------|---|
| FVC Patient Information       | FVC Tests    |           |        |   |
| Patient ID                    |              | 🗖 FEF 25% | □ VEXT |   |
| Visit Reference               | <b>□</b> FVC | 🗖 FEF 50% |        |   |
| Test Reference                | 🗖 FEV.5      | 🗖 FEF75%  |        |   |
| 🗖 Date Of Test                | 🗖 FEV.75     | FIVC      |        |   |
| 🗖 Time Of Test                | EFEV1        | PIF L/sec |        |   |
| 🗖 Patient Height              | 🗖 FEV3       | 🗖 FIF 25% |        |   |
| 🗖 Patient Weight              | PEF L/sec    | 🗖 FIF 50% |        |   |
| Effort Rating                 | 🗖 FEF 25-75% | 🗖 FIF 75% |        |   |
| FVC Grade                     | 🗖 FEF 75-85% | 🗖 FET     |        |   |
| 🗖 FEV1 Grade                  | FEF .2-1.2%  | 🗖 FMFT    |        |   |
|                               |              |           |        |   |
| OK Select All Cancel          |              |           |        |   |

Select the parameters to be exported then click the OK button.

7. Click on the CCS Test Results check box (if not enabled). Click on the CCS Test Results Setup button and the following window is displayed.
| Options - CC Test Selection |            |                         |
|-----------------------------|------------|-------------------------|
| CC Patient Information      | CC Tests — |                         |
| Patient I.D.                |            | 🗌 PEF L/sec 🛛 🗌 FIF 50% |
| Visit Reference             | TV 🗆       | 🗌 FEF 25-75% 🔲 FIF 75%  |
| Test Reference              | EBV        | 🗌 FEF 75-85% 🔲 FET      |
| 🗖 Date Of Test              | 🗖 IBV      | 🗌 FEF .2-1.2% 🔲 FMFT    |
| 🗖 Time Of Test              | 🗖 BV       | 🗌 FEF 25% 🗌 VEXT        |
| 🗖 Patient Height            | E FVC      | 🗖 FEF 50%               |
| Patient Weight              | FEV.5      | 🗌 FEF 75%               |
| Effort Rating               | 🗖 FEV.75   | E FIVC                  |
| FVC Grade                   | EFEV1      | PIF L/sec               |
| FEV1 Grade                  | FEV3       | 🗌 FIF 25%               |
|                             |            |                         |
| ОК                          | Select Al  | Cancel                  |
|                             |            |                         |

8. Click on the IVC Test Results check box (if not enabled). Click on the IVC Test Results Setup button and the following window is displayed.

| Coptions - IVC Test Selection                                                        | ×         |
|--------------------------------------------------------------------------------------|-----------|
| Visit Reference<br>Date Of Test<br>Patient Height<br>Datient Height<br>Effort Rating | IVC Tests |
| OK Select All                                                                        | Cancel    |

9. Click on the MVV Test Results check box (if not enabled). Click on the MVV Test Results Setup button and the following window is displayed.

| Coptions - MVV Test Selection                                                                                                    | ×        |
|----------------------------------------------------------------------------------------------------|----------|
| MVV Patient Information<br>Patient I.D.<br>Visit Reference<br>Test Reference<br>Date Of Test<br>Time Of Test<br>Patient Height<br>Patient Weight<br>Effort Rating | MVV Test |
| OK Select All                                                                                                    | Cancel   |

10. Click on the IV Test Results check box (if not enabled). Click on the IV Test Results Setup button and the following window is displayed.

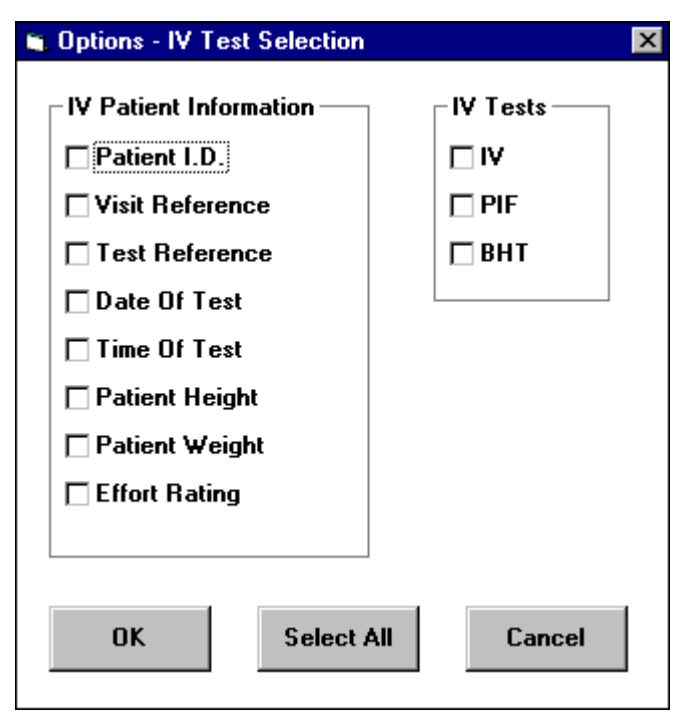

11. Click on the Challenge Test Results check box (if not enabled). Click on the Challenge Test Results Setup button and the following window is displayed.

| 🖺 Options - Challenge Test Selection 🔀 |                   |  |  |  |
|----------------------------------------|-------------------|--|--|--|
| Patient Information                    | Challenge Tests – |  |  |  |
| Patient I.D.                           | <b>□</b> FVC      |  |  |  |
| Visit Reference                        | EFEV1             |  |  |  |
| Test Reference                         | PEF L/sec         |  |  |  |
| 🗖 Date Of Test                         |                   |  |  |  |
| 🗖 Time Of Test                         |                   |  |  |  |
| 🗖 Patient Height                       |                   |  |  |  |
| Patient Weight                         |                   |  |  |  |
|                                        |                   |  |  |  |
| OK Select All Cancel                   |                   |  |  |  |

- 12. Click the OK button.
- 13. Select File Format in the Options menu to define the format of the file to be exported and the following window is displayed.

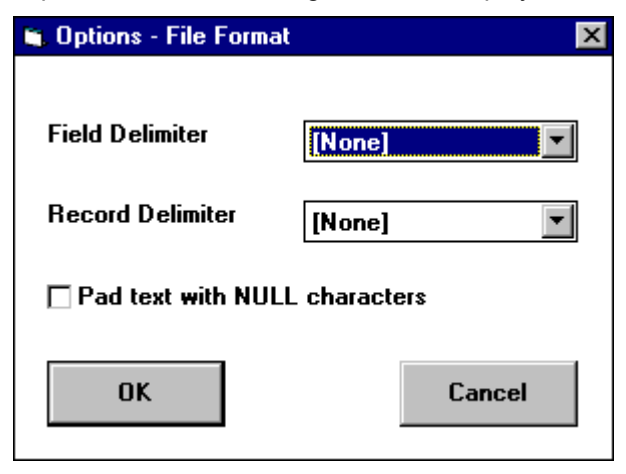

• Select a character to format the data into fields when it is being exported.

- Select a character to format the data into records when it is being exported.
- Click on the Pad text with NULL Characters field if required. (This will align results when they are exported.)
- Click on the OK button.
- 14. Select Export Raw Data in the Options menu to include raw data in the transfer.

### **Exporting the Data**

- 1. Ensure a database is selected.
- 2. Follow this step to export data for all patients or follow step 3 to export data for one patient.

Select All Patients in the File menu and the following window is displayed.

| 🐃 Export All Patients | ×      |
|-----------------------|--------|
| Filename              |        |
| C:\SPIRO4\ALL.TXT     |        |
| OK                    | Cancel |

Type in the name of the file to which the data is to be exported into the Filename field if the file displayed is not correct.

Click on the OK button.

The following window is displayed if the file already exists.

| C:\SPIRO4\ALL.            | IXT     | ×      |  |
|---------------------------|---------|--------|--|
| This file already exists. |         |        |  |
|                           |         |        |  |
| Overwrite?                | Append? | Cancel |  |
| <u> </u>                  |         |        |  |

Click on the Overwrite button to write over the information that is already in the file, or click on the Append button to add the new information to what already exists in the file, or click on the Cancel button and repeat the appropriate steps to rename the file.

The data is then exported.

3. Follow this step to export data for one patient.

Select Patient in the File menu and the following window is displayed.

| Select Patient | ×                             |
|----------------|-------------------------------|
| Patient:       |                               |
| Doe, John      | Export Patient Data           |
|                | Browse Patients               |
|                | - Search database on          |
|                | Patient Name     O Patient ID |
|                | O Patient ID                  |
|                | Cancel                        |
|                |                               |

There are three choices when searching for a patient: by patient name, or by patient ID, or by browsing through the patient records until the correct one is found.

#### By patient name:

- Click on the Patient Name option in the Search database on field.
- Click on the required patient name from the Patient list.
- Click on the Export Patient Data... button.

Note that double clicking on the patient name within the Patient list has the same effect.

#### By patient ID:

- Click on the Patient ID option in the Search database on field.
- Click on the required patient ID from the Patient list.
- Click on the Export Patient Data... button.

Note that double clicking on the patient ID within the Patient list has the same effect.

#### By browsing:

Click on the Browse Patients button.

A window like the following sample is now displayed if the user has searched for the patient by patient name, patient ID, or by browsing.

| ient Information |                |          |            |
|------------------|----------------|----------|------------|
| Name             |                |          |            |
| Last             | First          |          | Middle     |
| Doe              | John           |          | J          |
| Patient ID       |                | Date Of  | Birth      |
| JOHN_DOE         |                | Day<br>1 | Month Year |
| Sex              | Measurements — |          | Race       |
| Male             | Height 180     | cm.      | European   |
|                  | Weight 80      | kg.      | *          |
|                  |                |          | Export     |
| <<< Previous <<< | >>> Nex        | t >>>    | Cancel     |

Note that if browsing to select a patient, the user can click on the >>>Next>>> and <<<Pre>Previous<<< buttons until information for the required patient is displayed.

Click on the Export button and the following window is displayed.

| 跌 Export One Patient | ×      |
|----------------------|--------|
| Filename             |        |
|                      |        |
| C. (3FIN04(002.1A)   |        |
|                      |        |
| ОК                   | Cancel |
|                      |        |

Type in the name of the file to which the data is to be exported into the Filename field if the file displayed is not correct.

| C:\SPIR04\002.TXT         |         |        |  |
|---------------------------|---------|--------|--|
| This file already exists. |         |        |  |
|                           |         |        |  |
| Overwrite?                | Append? | Cancel |  |
| l                         |         |        |  |

Click on the Overwrite button to write over the information that is already in the file, or click on the Append button to add the new information to what already exists in the file, or click on the Cancel button and enter a new filename to rename the file.

The data is then exported.

# CHAPTER 15: MANUALLY ENTERING DATA INTO SPIROTRAC IV

The Manually Entering Data function is used in two ways. Firstly, it is used to enter information for a new patient, i.e. patient information and test results that already existed before starting to use Spirotrac IV. Secondly, it is used to enter historic information for an existing patient who had subsequently been entered into Spirotrac IV. The user can also delete patient information, and add, delete and view test results using this utility.

The user can specify the database into which the information will be stored if the default database is not to be used.

#### **Entering Data for a New Patient**

1. Run the Manual Data Entry utility and a window like the following sample is displayed.

| 🌋 Spirotrac IV - Manual Data Entry          |                        | × |
|---------------------------------------------|------------------------|---|
| E <u>x</u> it <u>P</u> atient <u>A</u> bout |                        |   |
| Current Database                            |                        |   |
| NONE                                        |                        |   |
|                                             | Open Database          |   |
| Current Patient                             | – Search database on – |   |
|                                             | C Patient Name         |   |
|                                             | C Patient ID           |   |
|                                             | View Tests             |   |
|                                             |                        |   |
|                                             |                        |   |

Click on the Open Database button and a window like the following sample is displayed.

| Open                                                 |                                                                                        | ? 🗙                              |
|------------------------------------------------------|----------------------------------------------------------------------------------------|----------------------------------|
| File <u>n</u> ame:<br>•db<br>sample.db               | Eolders:<br>c:\spiro4\database<br>c:\<br>c:\<br>c:\<br>c:\<br>c:\<br>c:\<br>c:\<br>c:\ | OK<br>Cancel<br>N <u>e</u> twork |
| List files of <u>type</u> :<br>DataBase Files (*.db) | Dri <u>v</u> es:<br>= c:                                                               | •                                |

Type the name of the required database into the File Name field or select it from the list.

Click on the OK button.

2. Select the **Patient** menu and choose **Add New Patient**.

| New Patient Details |            | ×                           |
|---------------------|------------|-----------------------------|
| Name<br>Last        | First      | Middle                      |
| - Patient ID        | Dat        | e Of Birth<br>ay Month Year |
| Sex<br>© Male       | Height cm. | Race                        |
| C Female            | Weight kg. | Dre Cancel OK               |

The following window is displayed.

Patient ID is the only field where an entry is mandatory.

- 3. Type the patient's surname into the Last field and a name or initial into the First and Middle fields.
- 4. Type a unique code to identify the patient into the Patient ID field.
- 5. Type the patient's date of birth in numbers into the Month, Day and Year fields. Ensure that a four digit year is entered.
- 6. Click on the Female field if the patient is female.
- 7. Type the patient's height into the Height field in either metric or Imperial, depending on the measurement system defined in the Windows Control Panel in International Settings.
- 8. Type the patient's weight into the Weight field in either metric or Imperial, depending on the measurement system defined in the Windows Control Panel in International Settings.
- 9. Select the appropriate Race from the drop down list.
- 10. Click on the More button to enter additional information or continue with step 16 if patient information is complete.

The following window is displayed if the More button is clicked.

| Additional Patient Information          | Ç. |
|-----------------------------------------|----|
| Smoke status                            |    |
| Non-smoker     O Ex-smoker     O Smoker |    |
| Occupational Exposure                   |    |
|                                         |    |
| General Comments                        |    |
|                                         |    |
|                                         |    |
| Refering Physician                      |    |
| Cancel OK                               |    |
|                                         |    |
|                                         |    |

It is not mandatory for the user to make entries in any of the fields in this window.

11. Click on the Smoke Status field as appropriate.

If the Ex-smoker field is clicked, type the number of packets the patient smoked per day, the number of years the patient smoked and the numbers of years since the patient quit smoking into the # Smoked/Day, #Years Smoked and #Years Since Quit fields respectively.

If the Smoker field is clicked, type the number of packets the patient smokes per day and the number of years the patient has smoked into the # Smokes/Day and #Years Smoking fields.

- 12. Type the name of any potentially debilitating drugs or substances to which the patient is exposed at work, e.g. isocyanates, into the Occupational Exposure field.
- 13. Type any remarks about the patient into the General Comments field.
- 14. Type the name of the patient's doctor into the Referring Physician field.
- 15. Click on the OK button and the **New Patient Details** window is redisplayed.
- 16. Click on the OK button and the following window is displayed.

| Test Type |      |       | × |
|-----------|------|-------|---|
| Test Type | OIV  | C CCS |   |
| C SVC     | OIVC | C MVV |   |
| -         | OK   |       |   |

- 17. Select the test required in the Test Type field.
- 18. Click on the OK button.

A window like the following sample is displayed.

| Patient Test Results                                                                                                    |                                  | × |  |  |
|----------------------------------------------------------------------------------------------------|----------------------------------|---|--|--|
| Current Patient<br>ID : 58C<br>Name : new                                                                                                    | , pat                            |   |  |  |
| If there are no tests, click on the 'Add Pre Tests' button, otherwise<br>select a test and follow the instructions given. To enter a post test,<br>select a test from the Pre Test Result(s) listbox and follow the<br>instructions given. To quit, click 'Done'. |                                  |   |  |  |
| Pre Test Result(s)                                                                                                    | Post-Test Result(s)              |   |  |  |
|                                                                                                    |                                  |   |  |  |
| Add Pre Tests View Tests                                                                                                    | Add Post Tests Delete Tests Done |   |  |  |

19. Click the Add Pre Tests button.

| Test Parameters  |             |            | ×                         |
|------------------|-------------|------------|---------------------------|
| FVC              |             |            | Measurements              |
| SVC              | FEF .75-85% | FIF 50%    | Height cm                 |
| FVC              | FEF .2-1.2  | FIF 75%    |                           |
| FEV .5           | FEF 25%     | FET        | Weight kg.                |
| FEV .75          | FEF 50%     | FMFT       | - Technician's Initials - |
| FEV 1            | FEF 75%     | Vext       |                           |
| FEV 3            | FIVC        |            |                           |
| PEF L/sec        | PIF L/sec   |            |                           |
| FEF 25-75%       | FIF 25%     |            | Visit Ref.                |
|                  |             |            | Test Ref.                 |
|                  |             |            |                           |
| Effort Rating    | Date of T   | est        | Time of Test              |
| C Poor © Average | C Good      | Month Year |                           |
|                  |             | More.      | Cancel OK                 |

The parameter field is the only field on this window where an entry is mandatory.

- 20. Type the results into the parameter fields.
- 21. Type the patient's height at the time of the test into the Height field.
- 22. Type the patient's weight at the time of the test into the Weight field.
- 23. Click on Poor, Average or Good in the Effort Rating field if Average is not appropriate.
- 24. Type a date into the Date of Test field in the format of mmddyy or ddmmyy depending on the set up in the Windows Control Panel in International Settings.
- 25. Type a time into the Time of Test field in the format of hhmm, e.g. 0930 for 9:30 a.m.
- 26. Type a visit reference number into the Visit Ref. field.
- 27. Type a test reference number into the Test Ref. field.
- 28. Click on the OK button.

A window like the following sample is displayed showing the test the user entered.

| Patient Test Results                                                                                                    |                          |  |  |  |
|----------------------------------------------------------------------------------------------------|--------------------------|--|--|--|
| Current Patient<br>ID : JOHN_DOE<br>Name : Doe, John                                                                                                    |                          |  |  |  |
| If there are no tests, click on the 'Add Pre Tests' button, otherwise<br>select a test and follow the instructions given. To enter a post test,<br>select a test from the Pre Test Result(s) listbox and follow the<br>instructions given. To quit, click 'Done'. |                          |  |  |  |
| Pre Test Result(s)                                                                                                    | Post-Test Result(s)      |  |  |  |
| 16/2/1998 16:21 FVC                                                                                                    | 16/2/1998 16:27 FVC Post |  |  |  |
| Add Pre Tests                                                                                                    | Add Post Tests           |  |  |  |
| View Tests                                                                                                    | Delete Tests Done        |  |  |  |

- 29. Click on the Add Pre Tests button to add the results of other tests or select a pre test and click on the Add Post Tests button to add a post test that is to be associated with this pre test.
- 30. Repeat steps 17 to 29 until all the test results for the patient have been entered.
- 31. Click on the Done button when finished.

#### **Entering Data for an Existing Patient**

- 1. Select a database as described in Entering Data For A New Patient section.
- 2. Type the name of the patient or select it from the list.
- 3. Select the **Patient** menu and choose **Edit Patient** to change information for that patient.

A window like the following sample is displayed.

| Change Patient De   | ails         |               |              | X         |
|---------------------|--------------|---------------|--------------|-----------|
| Name<br>Last<br>Doe |              | First<br>John | Middl<br>J   | e         |
| Patient ID          |              | D             | ate Of Birth |           |
| JOHN_DOE            |              |               | Day Month Ye | ar<br>170 |
| Sex                 | Measurements |               | Race         |           |
| • Male              | Height 180   | cm.           | European     | ·         |
| C Female            | Weight 80    | kg.           |              |           |
|                     |              | More          | e Cancel     | Save      |

Make changes as required. Reference the 'Entering Data for a New Patient' section for assistance if required. Note that the Patient ID field cannot be changed.

Click on the Save Changes button when changes are complete.

4. Click on the View Tests button and the following window is displayed.

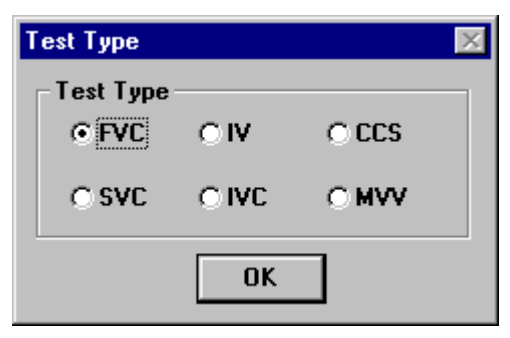

- 5. Select the test required in the Test Type field.
- 6. Click the OK button.

| Patient Test Results                                                                                                    |          | ×                        |  |  |
|----------------------------------------------------------------------------------------------------|----------|--------------------------|--|--|
| Current Patient<br>ID : JOHN_DOE<br>Name : Doe, John                                                                                                    |          |                          |  |  |
| If there are no tests, click on the 'Add Pre Tests' button, otherwise<br>select a test and follow the instructions given. To enter a post test,<br>select a test from the Pre Test Result(s) listbox and follow the<br>instructions given. To quit, click 'Done'. |          |                          |  |  |
| Pre Test Result(s)                                                                                                    |          | Post-Test Result(s)      |  |  |
| 16/2/1998 16:21 FVC                                                                                                    |          | 16/2/1998 16:27 FVC Post |  |  |
| Add Pre Tests                                                                                                    | Add Post | i Tests                  |  |  |
| View Tests                                                                                                    | Delete   | Tests Done               |  |  |

- 7. Click on the Add Pre Tests button
- 8. Reference the 'Entering Data for a New Patient' section for details on entering test results.

#### **Deleting a Patient**

- 1. Select a database as described in Entering Data For A New Patient section.
- 2. Type the name of the patient to be deleted or select it from the list.
- 3. Select the **Patient** menu and choose **Delete Patient**.

A window showing the patient details is displayed.

| Delete Patient Deta    | ails                  | ×                               |
|------------------------|-----------------------|---------------------------------|
| Name<br>Last<br>Doe    | First<br>Jot          | t Middle                        |
| Patient ID<br>JOHN_DOE |                       | Date Of BirthDayMonthYear111970 |
| Sex                    | Measurements          | Race                            |
| € Male                 | Height <sup>180</sup> | cm. European                    |
| C Female               | Weight <sup>80</sup>  | kg.                             |
|                        |                       | More Cancel Delete              |

- 4. Click on the Delete button.
- 5. Click on the OK button to confirm deletion.

## Adding, Deleting and Viewing Test Results

- 1. Select a database as described in Entering Data For A New Patient section.
- 2. Type the name of the patient or select if from the list.
- 3. Click on the View Tests button and the following window is displayed.

| Test Type         |       |       | × |
|-------------------|-------|-------|---|
| Test Type<br>⊙FVC | O IV  | O CCS |   |
| ⊂ SVC             | O IVC | O MVV |   |
|                   | OK    |       |   |

- 4. Select the test required in the Test Type field.
- 5. Click the OK button.

| Patient Test Results                                                                                                    |          |                  | ×          |  |
|----------------------------------------------------------------------------------------------------|----------|------------------|------------|--|
| Current Patient<br>ID : JOHN_DOE<br>Name : Doe, John                                                                                                    |          |                  |            |  |
| If there are no tests, click on the 'Add Pre Tests' button, otherwise<br>select a test and follow the instructions given. To enter a post test,<br>select a test from the Pre Test Result(s) listbox and follow the<br>instructions given. To quit, click 'Done'. |          |                  |            |  |
| Pre Test Result(s)                                                                                                    | F        | Post-Test Result | (5)        |  |
| 16/2/1998 16:21 FVC                                                                                                    |          | 16/2/1998 16:2   | 7 FVC Post |  |
| Add Pre Tests                                                                                                    | Add Post | Tests            |            |  |
| View Tests                                                                                                    | Delete T | ests             | Done       |  |

6. Select the required test to be viewed and click on the View Tests button.

| Ρ | atient Test R | esults  |            |               |             |              | X                     |
|---|---------------|---------|------------|---------------|-------------|--------------|-----------------------|
| [ | FVC           |         |            |               |             |              | Measurements          |
|   | SVC           | 0       | FEF .75-85 | <b>2</b> .005 | FIF 50%     | 6.583        | Height 100 cm         |
|   | FVC           | 6.217   | FEF .2-1.2 | 7.362         | FIF 75%     | 5.406        |                       |
|   | FEV .5        | 3.489   | FEF 25%    | 7.191         | FET         | 9.221        | Weight 80 kg.         |
|   | FEV .75       | 4.599   | FEF 50%    | 5.848         | FMFT        | .5841        | Technician's Initials |
|   | FEV 1         | 5.157   | FEF 75%    | 2.830         | Vext        | .1781        |                       |
|   | FEV 3         | 6.115   | FIVC       | 6.188         |             |              |                       |
|   | PEF L/sec     | 8.221   | PIF L/sec  | 6.74          |             |              |                       |
|   | FEF 25-75%    | 5.321   | FIF 25%    | 6.740         |             |              | Visit Ref.            |
|   |               |         |            |               |             |              | Test Ref.             |
|   |               |         |            |               |             |              |                       |
| [ | -Effort Ratin | g       |            | Date of T     | est         |              | Time of Test          |
|   | C Poor C      | Average | C Good     | Day<br>16     | Month<br>02 | Year<br>1998 | 16:21                 |
|   |               |         |            |               |             |              |                       |
|   |               |         |            |               |             | More.        | . ОК                  |

- 7. To add test results, reference the 'Entering Data for an Existing Patient' section.
- 8. Follow this step to delete results.
  - Select the results to be deleted.
  - Click on the Delete Tests button and the **Delete Test Results** window is displayed.
  - Check these are the results to be deleted and click on the Delete button.
  - Click on the OK button to confirm deletion.
- 9. Follow this step to view results.
  - Select the results to be viewed.
  - Click on the View Tests button and the Patient Test Results window is displayed.
  - Click on the OK button when finished viewing the test results.

## CHAPTER 16: CLEANING THE FLEISCH FLOWHEAD, S-MODEL VOLUMETRIC SPIROMETER OR THE 2120 SPIROMETER

#### **Fleisch Flowhead**

## Disassembling the Fleisch Flowhead for Cleaning, Sterilising and Disinfecting

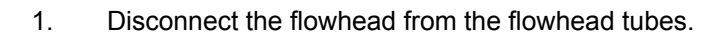

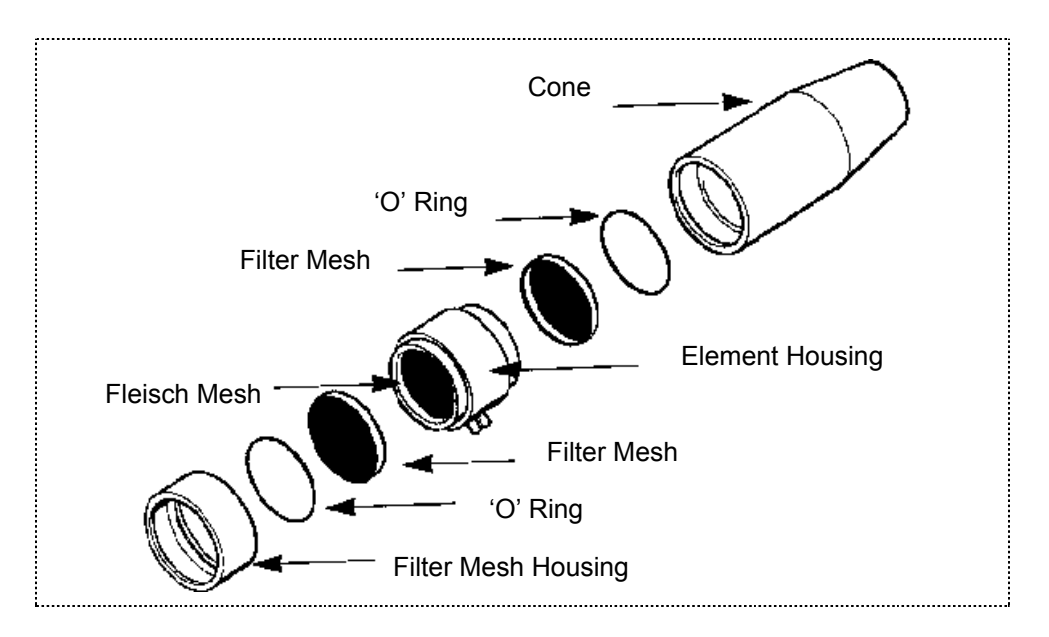

- 2. Grip the Fleisch element in one hand and pull the cone off with the other.
- 3. Remove the filter mesh housing from the other end in the same way.
- 4. To remove the flowhead body from the element of the Fleisch flowhead, place on a hard surface with the largest diameter at the top. Push down on the flowhead body with thumbs and forefingers until it reaches the table.

#### 5. Separate the parts with a pulling and twisting action.

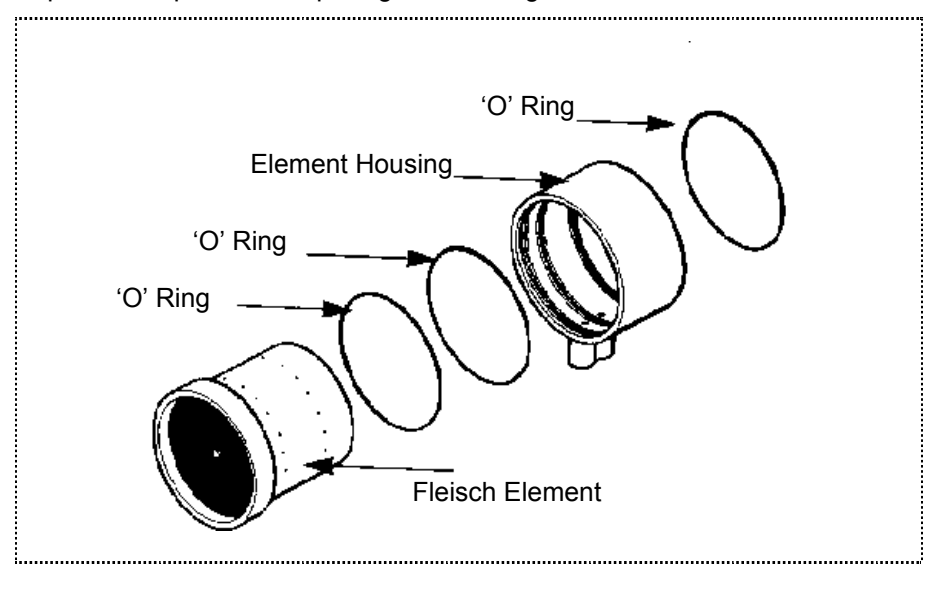

- 6. Discard or clean soiled filter meshes.
- 7. Clean as described in the following table.

Important: Ensure that no liquid remains in the holes, grooves or pressure tappings of the body or enters the pressure tubes.

| Part        | Material         | Cleaning         | Disinfecting        | Sterilising    |
|-------------|------------------|------------------|---------------------|----------------|
| Flowhead    | Polystyrene high | Lint free damp   | Mild liquid         | N/A            |
| stand upper | density foam     | cloth            | disinfectant wipe   |                |
| casing      | painted with     | Do not use       | over                |                |
|             | epoxy paint.     | solvents         |                     |                |
| Flowhead    | Acetal           | Mild detergent   | Mild disinfectant.  | Cold liquid    |
| cone        |                  | flush with clean | Flush with clean    | recommended    |
|             |                  | water. Dry       | water. Dry          |                |
|             |                  | thoroughly.      | thoroughly          |                |
| Flowhead    | Anodised         | Mild detergent.  | Mild disinfectant.  | Cold liquid    |
| mesh        | aluminium        | Flush with clean | Flush with clean    | recommended.   |
| housing     |                  | water. Dry       | water. Dry          | Autoclaving or |
|             |                  | thoroughly       | thoroughly.         | gas (ethylene  |
|             |                  |                  |                     | oxide)         |
| Flowhead    | Acetal and       | Disposable or    | Disposable or mild  | Disposable or  |
| mesh        | polyester        | mild detergent.  | disinfectant. Flush | cold liquid    |
|             |                  | Flush with clean | with clean water.   | recommended.   |

|                                 |                                          | water. Dry thoroughly.                                    | Dry thoroughly.                                                                                        |                                                                                             |
|---------------------------------|------------------------------------------|-----------------------------------------------------------|----------------------------------------------------------------------------------------------------|---------------------------------------------------------------------------------------------|
| Flowhead<br>element<br>assembly | Anodised<br>aluminium<br>Stainless steel | Mild detergent.<br>Flush with<br>water. Dry<br>thoroughly | Soak in<br>disinfectant to<br>manufacturer's<br>recommendations.                                       | Cold liquid,<br>Autoclaving or<br>gas (ethylene<br>oxide)                                   |
| Flowhead<br>body                | Anodised<br>aluminium<br>Acetal          | Mild liquid<br>disinfectant wipe<br>over                  | Mild liquid<br>disinfectant. Wipe<br>over. Dry<br>thoroughly.                                          | Cold liquid<br>autoclaving or<br>gas (ethylene<br>oxide) with the<br>seal rings<br>removed. |
| Flowhead<br>tubes               | Silicone rubber                          | Lint free damp<br>cloth Do not use<br>solvents.           | Mild liquid<br>disinfectant wipe<br>over. Dry<br>thoroughly<br>ensuring no liquid<br>enters the tubes. | N/A                                                                                         |

#### **Reassembling the Fleisch Flowhead**

1. After cleaning the flowhead, check the flowhead body sealing 'O' rings for damage and very lightly grease each ring before replacing them in the housing grooves. (Molycote 55 silicon grease or its equivalent is recommended). You should also lightly grease the flowhead housing.

You can refer to the above diagram of flowhead parts for the correct position of the sealing rings.

Make sure you remove any excess grease as it can cause partial blockage of the holes in the flowhead body, resulting in false readings.

- 2. When reassembling, insert the element through the side of the housing closest to the blue tapping
- 3. Fit new filter meshes to the flowhead and the flowhead mesh housing.
- 4. Push the flowhead cone onto the smaller diameter of the element and push the flowhead mesh housing onto the larger diameter.
- 5. When attaching the flowhead tubing ensure that the matching coloured pressure tappings on the flowhead and the spirometer are connected to each other.

#### S-Model Volumetric Spirometer

Follow the instructions in the Vitalograph-S Service Manual to clean, disinfect and sterilise the S-model breathing tube and bellows.

## 2120 And Gold Standard Spirometers

Refer to the relevant user manuals for cleaning information on the Vitalograph 2120 and Gold Standard.

## CHAPTER 17: ORDERING FLOWHEAD CONSUMABLES, ACCESSORIES AND SPARE PARTS

#### **Flowhead Consumables and Accessories**

| Cat. No. | Description                                |
|----------|--------------------------------------------|
| 20201    | Disposable Mouthpieces (box of 200)        |
| 20242    | Safety Mouthpieces (box of 200)            |
| 20202    | Mini (paediatric) Mouthpieces (box of 400) |
| 20303    | Nose Clips (pack of 10)                    |
| 42084    | Semi-disposable Mesh Filters (pack of 10)  |
| 20302    | Mini (paediatric) Mouthpiece Adapter       |
| 20408    | 1 Litre Precision Syringe                  |

#### **Spare Parts**

| Cat. No.  | Description                |
|-----------|----------------------------|
| 42019 SPR | Flowhead Cone Complete     |
| 42021 SPR | Flowhead Cone Body         |
| 42028 SPR | Rubber Retaining Strap     |
| 42029 SPR | Flowhead Connection Tubing |
| 42046 SPR | Flowhead Complete          |
|           |                            |

| 42055 SPR | Element Assembly             |
|-----------|------------------------------|
| 42078 SPR | Flowhead Mesh Housing        |
| 42079 SPR | Pneumotach Resistive Element |
| 42082 SPR | Flowhead Seal Ring Kit       |
| 68087 SPR | PC Interface Cable           |
| 68015 SPR | Software Upgrade Kit         |
| 68040 SPR | Flowhead Stand Assembly      |

## APPENDIX A: TROUBLE-SHOOTING SOFTWARE RELATED PROBLEMS

| Problem: | Message-TESTING BELOW 17 NOT RECOMMENDED                                                                                                    |
|----------|----------------------------------------------------------------------------------------------------|
| Remedy:  | Check cable connection from device to computer<br>or<br>Reset the temperature on the 2120/Gold Standard<br>spirometer.                                        |
| Problem: | Test performed but does not show on screen                                                                                                    |
| Remedy:  | Check that the correct device was selected in the Options<br>menu.<br>Check that the flowhead tube is connected to the same<br>colour connector at both ends. |
| Problem: | Inspiratory flow does not appear on the screen                                                                                                    |
| Remedy:  | Check that inspiratory parameters were selected in Parameters in the Options menu.                                                                            |
| Problem: | Flow and volume time curves are too small or too large                                                                                                    |
| Remedy:  | Rescale the graphs by using the rescale buttons at the top right hand corner of the test screen                                                               |
| Problem: | Report does not print the chosen parameters or graphs                                                                                                    |
| Remedy:  | Check that the correct report was chosen from the Reports menu.                                                                                               |
| Problem: | Printout of graph does not fit the page                                                                                                    |
| Remedy:  | Check the time scales selected in the Options menu.                                                                                                    |

## APPENDIX B: TROUBLE-SHOOTING HARDWARE RELATED PROBLEMS

| Problem:                                            | Board I/O Address conflict                                                                                                    |                                                               |
|-----------------------------------------------------|----------------------------------------------------------------------------------------------------|---------------------------------------------------------------|
| Symptoms:                                           | Spirotrac software does not see any hardware .<br>Any board in conflict with it does not function either<br>Possible complete system crash.                                                                                      | er.                                                           |
| <b>Remedy:</b> There are three recommended switch s |                                                                                                    | the card                                                      |
|                                                     | Factory Default: I/O address 330h->337h                                                                                                    | 123456                                                        |
|                                                     | Option A: I/O address 340h->347h                                                                                                    | 123456                                                        |
|                                                     | Option B: I/O address 338h->33Fh                                                                                                    | 123456<br>00011X                                              |
|                                                     | Check if the default settings conflict with any othe<br>cards and, if possible change the switch settings<br>B if they do not conflict with anything else and try<br>these address ranges are being used, contact you<br>dealer. | r interface<br>to option A or<br>it out. If all<br>ur nearest |
| Problem:                                            | Card not plugged in properly                                                                                                    |                                                               |
| Symptoms:                                           | Spirotrac software does not see any hardware Possible system crash                                                                                                    |                                                               |
| Remedy:                                             | Ensure the connector is clear of obstructions or d the card is inserted fully.                                                                                                    | irt and that                                                  |
| Problem:                                            | Faulty Card                                                                                                    |                                                               |
| Symptoms:                                           | Spirotrac software does not see any hardware<br>Possible complete system crash<br>Incorrect measurements (volume or temperature)                                                                                                 | )                                                             |
| Remedy:                                             | Contact nearest dealer for replacement.                                                                                                    |                                                               |

| Problem:  | Cable not connected properly                                                                                                    |
|-----------|----------------------------------------------------------------------------------------------------|
| Symptoms: | Incorrect or no measurements (volume or temperature)                                                                                                    |
| Remedy:   | Ensure the connectors are clear of obstruction or dirt and that they are inserted fully.                                                                                                 |
| Problem:  | Faulty cable                                                                                                    |
| Symptom:  | Incorrect or no measurements (volume or temperature)                                                                                                    |
| Remedy:   | Contact the nearest dealer for replacement.                                                                                                    |
| Problem:  | Faulty flowhead stand                                                                                                    |
| Symptoms: | Incorrect or no measurements (volume or temperature)<br>Excessive calibration drift                                                                                                    |
| Remedy:   | Contact the nearest dealer for replacement.                                                                                                    |
| Problem:  | Tubing connected incorrectly                                                                                                    |
| Symptoms: | Reversed or no volume measurements                                                                                                    |
| Remedy:   | Using the ribbed and smooth feature of the tubing as a guide,<br>ensure that the blue tapping on the stand is connected to the<br>blue tapping on the flowhead, likewise for the silver. |
| Problem:  | Kinked or squeezed tubing                                                                                                    |
| Symptoms: | Low or no volume measurements                                                                                                    |
| Remedy:   | Remove the cause.                                                                                                    |
| Problem:  | Dirty flowhead                                                                                                    |
| Symptoms: | Incorrect or no measurements (volume or temperature)<br>Excessive calibration drift                                                                                                    |

#### **Remedy:** Clean the flowhead thoroughly, as described in Chapter 16.

Further troubleshooting information in contained in the Vitalograph 2120 and Gold Standard user manuals.

## **APPENDIX C: TECHNICAL SPECIFICATIONS**

#### **Fleisch Flowhead**

| Flow detection principle | Fleisch type pneumotachometer                           |
|--------------------------|---------------------------------------------------------|
| Flow range               | 0 to 18 L/sec                                           |
| Resistance to flow       | <1.2cm H <sub>2</sub> O @ 12L/sec                       |
| Volume range             | 0-8 Litres                                              |
| Volume accuracy          | ±2% or 50ml                                             |
| Flow accuracy            | ±3%                                                     |
| Sampling rate            | >100 Hz                                                 |
| Operating voltage        | 12-15 volts DC @ 15mA                                   |
| Weight                   | 3lbs or 1.36 Kg                                         |
| Size (LxDxW)             | 9"x5"x31/2" or 230x127x89mm                             |
| Storage                  | Temperature : 0 - 50°C<br>Relative Humidity : 10% - 95% |
|                          |                                                         |

#### S-Model

| Measuring system        | Linearized dry wedge-type bellows                       |
|-------------------------|---------------------------------------------------------|
| Volumetric capacity     | 7.8L BTPS @ 20 <sup>0</sup> C                           |
| Volumetric accuracy     | Certified to ±50ml or 0.5%                              |
| Volumetric linearity    | Certified to $\pm 0.5\%$ of f.s.d. ( $\pm 35ml/Litre$ ) |
| Volumetric accumulation | Static - infinite                                       |

|                    | Dynamic - 12 second (optional 6 second)                    |
|--------------------|------------------------------------------------------------|
| Back pressure      | Static - 0.235 kPa maximum<br>Dynamic - 0.013kPa/L/s@12L/s |
| Activation volume  | 0.04L (allowed for in calibration)                         |
| Recording system   | 30mm/second - ±0.0234%                                     |
| Sampling rate      | ➢ 100 Hz                                                   |
| Size (LxDxW)       | 19"x17"x12" or 480x440x300mm                               |
| Weight (net)       | 23lbs or 10.5Kg                                            |
| Vitalogram® charts | Smudge resistant coated card                               |
| Chart storage life | More than 30 years                                         |
| Operating voltage  | 110-250v ~/50 or 60 Hz                                     |
| Storage            | Temperature : 0 - 50°C<br>Relative Humidity : 10% - 95%    |

#### 2120 And Gold Standard Spirometers

For specifications of the 2120 and Gold Standard spirometers, refer to their respective user manuals.

## **CUSTOMER SERVICE**

For the names and addresses of approved Vitalograph Service Agents, please contact any of the following offices or your local Vitalograph distributor.

| Vitalograph Ltd., Maids Moreton, Bucl     | kingham, MK18 1SW, England                   |
|-------------------------------------------|----------------------------------------------|
| Phone: (01280) 827110                     | Fax: (01280) 823302                          |
| E-mail: sales@vitalograph.co.uk           | Internet: www.vitalograph.co.uk              |
| Vitalograph GmbH, Jacobsenweg 12,         | 22525 Hamburg, Germany                       |
| Phone: (040) 54 73 91-0                   | Fax: (040) 547 391 40                        |
| E-mail: info@vitalograph.de               | Internet: www.vitalograph.de                 |
| Vitalograph Inc., 8347 Quivira Road, I    | ₋enexa, Kansas 66215, U.S.A.                 |
| Phone: (913) 888-4221                     | Fax: (913) 888-4259                          |
| E-mail: vitcs@vitalograph.com             | Internet: www.vitalograph.com                |
| Vitalograph (Irl.) Ltd., Ennis Industrial | Estate, Gort Road, Ennis, Co. Clare, Ireland |
| Phone: (065) 6829611                      | Fax: (065) 6829289                           |
| E-mail: sales@vitalograph.ie              | Internet: www.vitalograph.co.uk              |

## **GUARANTEE**

#### **Terms of Guarantee**

Subject to the conditions listed below, Vitalograph Ltd. and its associated companies, (hereinafter called the Company) guarantee to repair or at its opinion replace any component thereof, which, in the opinion of the Company is faulty or below standard as a result of inferior workmanship or materials.

The conditions of this Guarantee are:

- 1. This Guarantee shall only apply to hardware defects which are notified to the Company or to its accredited distributor within 1 year of the date of purchase of the equipment, unless otherwise agreed in writing by the Company
- 2. Software (meaning computer software, or user installable modules) is guaranteed for 90 days from the date of purchase.
- 3. The Company warrants that the software when correctly used in conjunction with the hardware will perform in the manner described in the Company's literature and user manuals. The Company undertakes to rectify at no expense to the customer any software failure notified within the period stated above, provided that the failure can be recreated and the software has been installed and used in accordance with the user manual. Notwithstanding this clause, the software is not warranted to be free of errors.
- 4. This Guarantee does not cover any faults caused by accident, misuse, neglect, tampering with the equipment, use of consumable items or parts not approved by the Company, or any attempt at adjustment or repair other than by personnel accredited by the Company, nor does it cover reinstatement of any configuration changes caused by the installation of any software.
- 5. If a defect occurs, please contact the supplier from whom it was purchased for advice. The Company does not authorise any person to create for it any other obligation or liability in connection with Vitalograph® equipment
- 6. This guarantee is not transferable and no person, firm or company has any authority to vary the terms or conditions of this Guarantee.
- 7. To the maximum extent permitted by law, the Company does not accept liability for any consequential damages arising out of the use of, or inability to use any Vitalograph<sup>®</sup> equipment.
- 8. This Guarantee is offered as an additional benefit to the Consumer's statutory rights and does not affect these rights in any way.